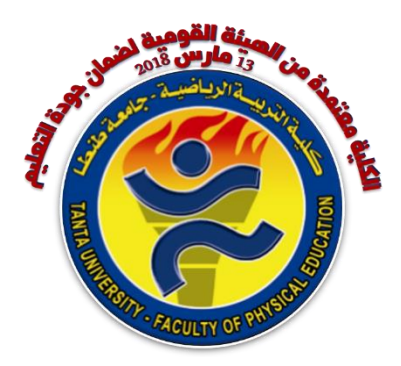

# جامعة طنطا

# كلية التربية الرياضية

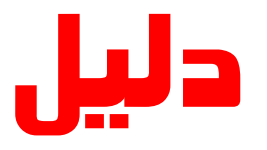

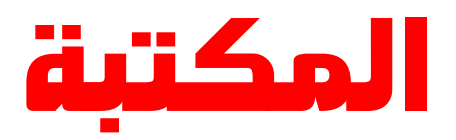

بِسْمَ اللَّهُ الرَّحْمَزِ ٱلرَّحْيَمِ

# وَقُلِ ٱعْمَلُواْ فَسَيَرَى ٱللَّهُ عَمَلَكُمُ وَرَسُولُهُ وَٱلْمُؤْمِنُونَ وَسَرُّدُونَ إِلَى عَلِمِ ٱلْغَيَبِ وَٱلشَّهَادَةِ فَيُنَبِّ ثُكُم بِمَاكُ ثُمَّ تَحْمَلُونَ

التوبة: ١٠٥

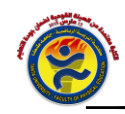

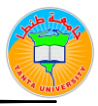

#### مكتبة الكلية في سطور

أنشئت عام / ١٩٩٤م

الموقع / تقع المكتبة بالدور الأرضي بمبنى الدرجة الاولى بالكلية .

مساحة المكتبة /

- تشغل مكتبة الطالب بالكلية مساحة تقدر بحوالي ١٢٠ متر مربع تقريبا .
  - تشغل مكتبة الدراسات العليا مساحة تقدر بحوالي ٢٥متر مربع تقريبا .

#### الحقوق الخاصة بمستخدم المكتبة

- المعاملة الحسنة من قبل موظفى المكتبة.
- الحصول على المساعدات السريعة والفعا لمة للتمكن من الوصول الى المعلو مات المطلوبة داخل المكتبة.
  - ۳. الحصول على الاضاءة المناسبة والهدوء داخل قاعات الاطلاع.
- ٤. الحصول على المعلومات من احدث الاصدارات من المراجع العلمية والسلا سل الحديثة وذلك بتزويد المكتبة الدائم من هذه الاصدارات.
  - توفير المقاعد المناسبة والمريحة وإيضا المناضد للبقاء فترة طويلة في المكتبة.
    - تسهيل عملية الاستعارة الخارجية والداخلية في أي وقت.
      - $^{\vee}$ . تامين قاعات الاطلاع ضد الحوادث والحرائق .
        - ۲. توفير خدمة التصوير بالمكتبة.
    - ٩. توفير خدمة الانضمام للمكتبة الالكترونية (عمل أكونت حساب).
      - ۱۰. عمل بحث جارى على المكتبة الرقمية.

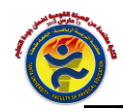

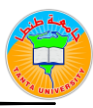

#### مقتنيات المكتبة

تشمل مكتبة الكلية على العديد من المقتنيات العلمية القيمة :

- الدوريات يوجد بالمكتبة ٥٢ دو ية في فروع علوم التربية الرياضية والعلوم الاخرى.
- الرسائل العلمية العربية : يوجد بالمكت بة ١٤٨٢ رسالة ماج ستير ودك توراه ومستخلص علمي للرسائل الجامعية .
  - الكتب والمراجع الاجنبية : يوجد بالمكتبة عدد ٨٥٥ كتاب اجنبي
  - الكتب والمراجع العربية : يوجد بالمكتبة عدد ١٥٤٦٩ كتاب عربي
- وقد تم الا عداد ال فني لكل هذه المقتنيات طبقا للقوا عد العالمية للفهر سمّ والتصنيف

#### الواجبات على مستخدم المكتبة

- التعامل مع موظفي المكتبة بالالتزام والاحترام.
- الالتزام بقواعد دخول المكتبة وهى :
   الملاك ابراز بطاقة تحقيق الشخصية وتسليمها لأمين القاعة.
   ب ملاك تسجيل الاسم والبيانات الخاصة بالمستخدم في سجل المترددين اليومي.
   ج ملاك ترك جميع المتعلقات وأي كتب خاصة بالمستخدم خارج القاعة.
  - ٣. الالتزام بالهدوء وعدم استخدام المحمول داخل القاعة.
  - ٤. عدم تناول المأكولات والمشروبات وعدم التدخين داخل القاعة.
    - الاستخدام الجيد والسليم لكتب المكتبة.
  - ترك الكتب المستخدمة بعد الانتهاء من الاطلاع عليها على المنضدة .
    - ۲. الالتزام بالتاريخ المحدد لرد الكتب المعارة خارجيا في الميعاد.
- ٨. مرا عاة ١١ صداقية عند ١ ستيفاء أي ١ ستبيان يتعلق بقياس مستوى أداء الخد مة بالمكتبة.

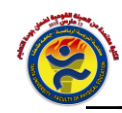

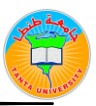

# إدارة الكلية

## عميد الكلية

الأستاذ الدكتور

عزة شوقي الوسيمي

## وكلاء الكلية

الأستاذ الدكتور

علاءمحمد حلويش

وكيل الكلية لشئون الدراسات العليا والبحوث

الأستاذ الدكتور هاني سعيد عبد المنعم وكيل الكلية لشئون التعليم والطلاب

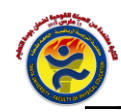

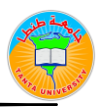

# تشكيل لجنة المكتبة

# عن العام الدراسي ٢٠٢٠/٢٠١٩

| 4     | الخبراء: |
|-------|----------|
| عضوا  | د /<br>  |
| عضوا  | د /      |
| عضوا  | د /      |
| عضوا  | د /      |
| عضوا  | د /      |
| عضوا  | د /      |
| عضوا  | أ.د /    |
| عضوا  | أ.د /    |
| عضوا  | أ.د /    |
| عضوا  | أ.د /    |
| رئيسا | أ.د /    |

| عضوا | / 5.   |
|------|--------|
| عضوا | د / ٤. |
| عضوا | د / ٤. |

# أمانة سر اللجنة :

| أمين سراللجنة | السيدة / عزة أحمد مخلص |
|---------------|------------------------|
|---------------|------------------------|

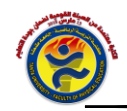

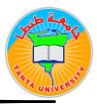

# الهيكل التنظيمي للعاملين

#### بالمكتبة

## يتكون من ثمانية موظفين هم:

مدير المكتبة وخمسه امناء قاعات وهم مسؤولين عن التزويد و الاضافة والاعداد الفني بجانب اثنين موظفين مسؤولين عن الاستعارة وهم :

| مـــــدير عـــــام المكتبــــــة<br>(كييــــــر أخصــــــائيين) | : | الســيدة / عـــزة أحمــد مخلــص   |
|-----------------------------------------------------------------|---|-----------------------------------|
| مراقــب قاءـــة الدراســـات العليـــا                           | : | الســـيد / فتحـــي الســيد صـــفا |
| أخصـــــائي ثالـــــث مكتبـــــات                               | : | الســيدة / نســرين محمــد قنبــر  |
| مراقــب قاءـــة الكتــب العلميـــة                              | : | السيد / عادل عبد المنعم الشيخ     |
| إدخال الكتـب علـى المكتبـة الرقميـة                             | : | الســيدة / هــدى توكــال غــانم   |
| مراقــب قاءـــة الكتــب العلميـــة                              | : | الســيدة / فــايزة حســن غــالى   |
| مراقــب قاعــة الدراســات العليــا                              | : | الســيدة / أســماء محمــد خطــاب  |

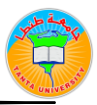

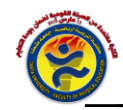

#### کیف تستعیر کتاب

#### <u>اولا - الاستعارة الداخلية</u>

وهى تتيح لك الاطلاع على الكتب داخل قا عات المكتبة ، وذ لك في او قات الع مل الرسمية بالمكتبة، وذلك يتم بعد تسجيل اسمك في سجلات أمين القاعة وتأكيد هويتك سواء بالبطاقة الشخصية أو الكارنيه الخاص بك

#### <u>ثانيا – الاستعارة الخارجية</u>

وهى تتيح لك ان تحصل على كتب من المكتبة خارج المكتبة، وذلك بعد أن تستوفى الشروط التالية :

- دفع المصروفات الدراسية
- ٢. الحصول على استمارة الضمان من الموظف المسئول
- يقوم الموظف المسئول بفتح صفحة استعارة لك في الحال
- ٤. لا يجوز الا تزيد الاعارة الخارجية للفئات التالية الحدود المبينة قرين كل فئة

| الفئة                        | عدد الكتب المسموح بإعارتها |
|------------------------------|----------------------------|
| أعضاء هيئة التدريس           | ٥                          |
| المدرسون المساعدون والمعيدون | ٥                          |
| طلبة البكالوريوس             | 1                          |
| طلبة الدراسات العليا         | ۲                          |
| العاملون                     | ۲                          |

- تكون مدة الاعارة لمدة اسبوعين للسادة اعضاء هيئة التدريس والمدرسين.
  - . يسمح بتجديد الاستعارة للأوعية حسب عدد النسخ لأوعية المكتبة.
- ٢. تكون مدة الاعارة لطلاب (المرحلة الجامعية علمات الدراسات العليا) لمدة سبعة ا يام ويجوز ان تجدد لمرة واحدة فقط حسب عدد النسخ.

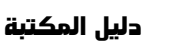

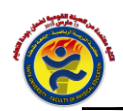

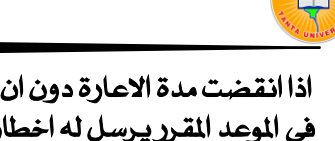

- ٨. اذا انقضت مدة الاعارة دون إن يعيد المستعير ما بعهدته من مقتنيات من تلقاء نفسه. في الموعد المقرر يرسل له اخطار لاعادة الكتب في خلال سبعة ايام والا يحرم من الاستعارة ان كان طالبا لمدة فصل دراسيواذا تكررالتأخير يحرم نهائيا وينبه على الكلية بعدم تسليمه اوراقه او اعلان نتيجته الابعد رد ما بعهد ته او تسديد نمنها حسب ما تقضى به لائحة المخازن ولا يجوز اخلاء الطرف للسادة اعضاء هيئة التدريس والهيئة المعاونة والعاملون إلابعد اخلاء طرفه من المكتبة.
- ٩. للمكتبة حق حرمان من يخالف تعليماتها اونظامها اوتقاليدها من الانتفاع من خدماتها بعد إحاله الموضوع على لجنة المكتبة بالكلية ومجلس الكلية.
- . ١. على جميع طلاب مرحلة البكالوريوس والدراسات العليا رد ما بعهدتهم من مقتنيات قبل نهاية يونيو من كل عام.
- ١١. يجوز الاعارة الخارجية لطلاب الدراسات العليا من خارج الكلية عند د فع التامين المناسب الذي تقرره لجنه المكتبة بالكلية ومجلس الكلية على أن يراعي أسعار الكتب وعددها.
- ١٢. يتم مخاطبة السادة المستعيرين بعد انقضاء فتره الاستعارة على ان يتم حصرما لديهم من كتب ومعاودة ارسال استعجال لإعادة ما لديهم من كتب.

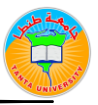

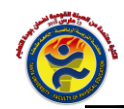

#### طريقة الدخول على نظام المستقبل

للمكتبة الرقمية

معلومات أولية تهيئة المتصفح للدخول على النظام

لضمان نجاح عملية الدخول للموقع يجب عدم تفعيل أشرطة الأدوات الخاصة مثل شريط أدوات جوجل وشريط أدوات الياهو ويمكن إيه قاف ود شغيل جم يع أشرطة الأدوات الغير مرغوب بها عن طريق الذهاب إلى قائمة:

#### VIEW --→ TOOLBARS

ثم حذف أي علامات صح من القائمة التى ستظهر باستثناء أول واحد فقط كما بالصورة:

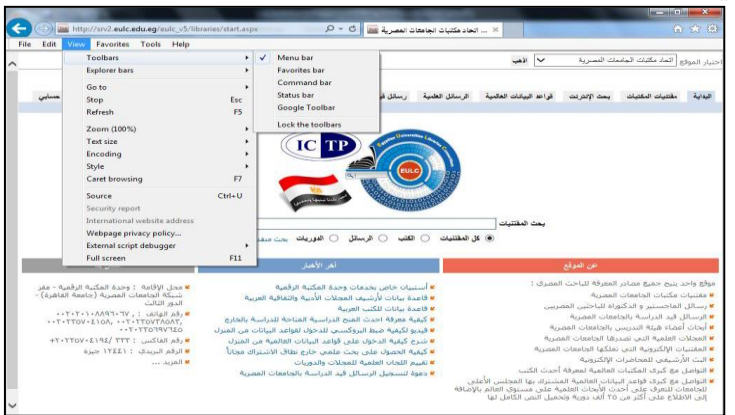

# ثم نختار تسجيل دخول كما في الشاشة التالية :

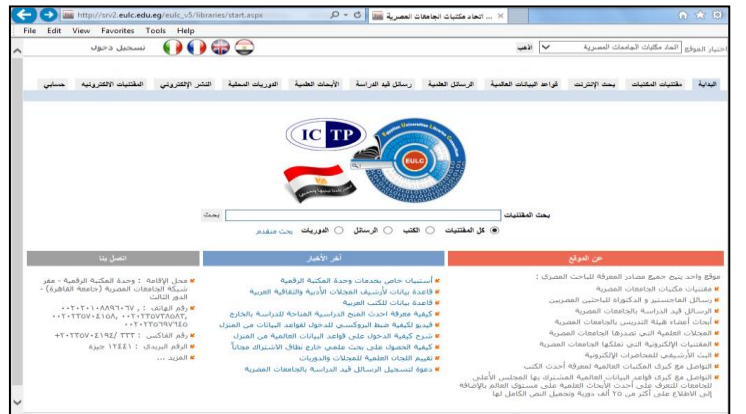

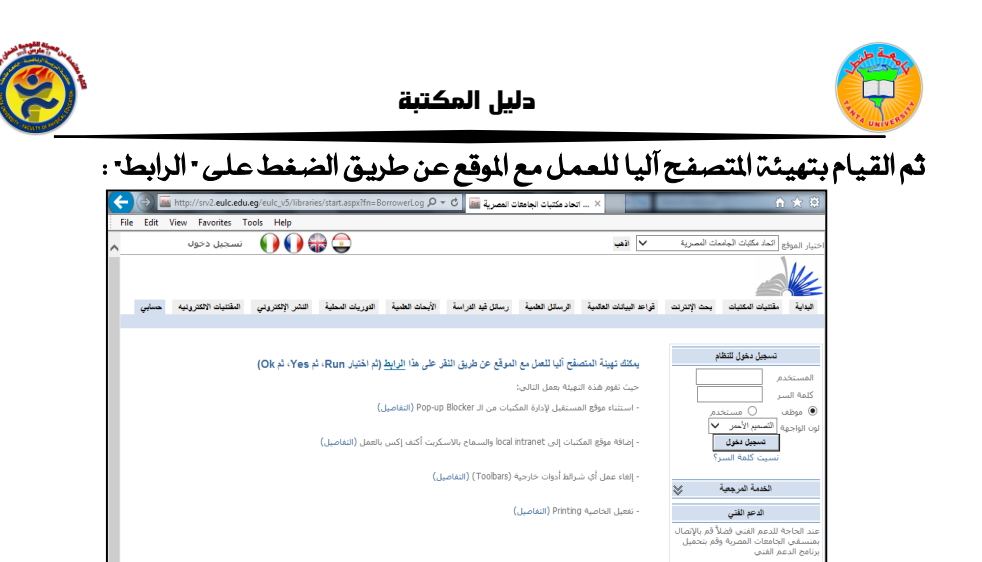

لتظهر النافذة التالية :

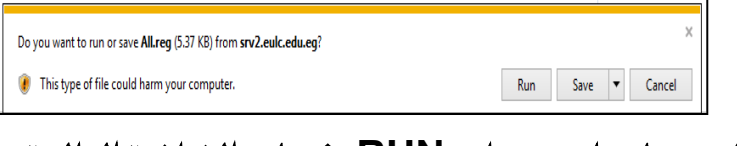

## قم بالضغط على مفتاح •RUN فتظهر الشاشة التالية :

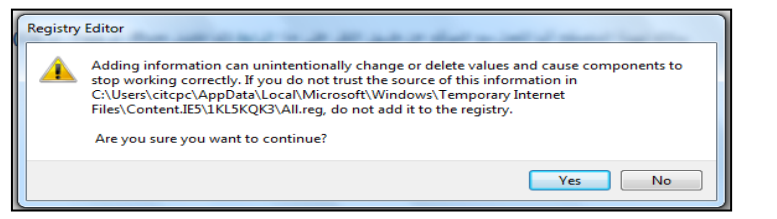

## نضغط على -YES فتظهر الشاشة التالية :

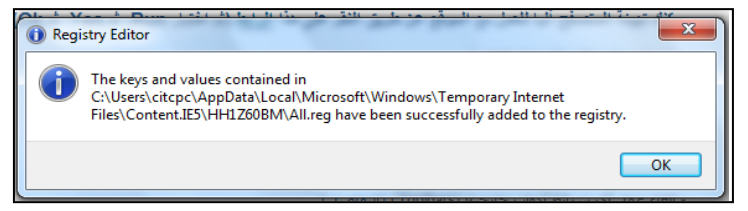

نضغط على • OK وبذلك يكون المتصفح قد تمت تهيئته لضمان نجاح عملية الدخول للنظام .

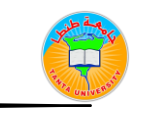

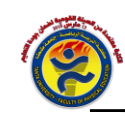

## وللضبط اليدوي للمتصفح:

من Internet option نختار Security ومنها نختار Local Intranet ثم Sites

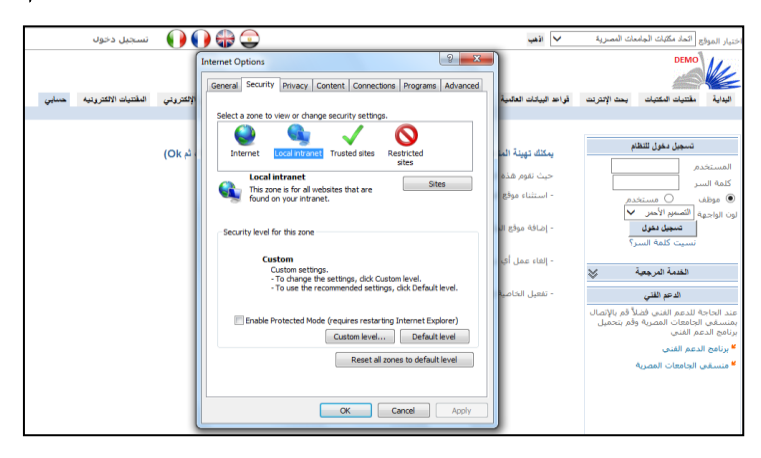

# ومنها نختار Advanced

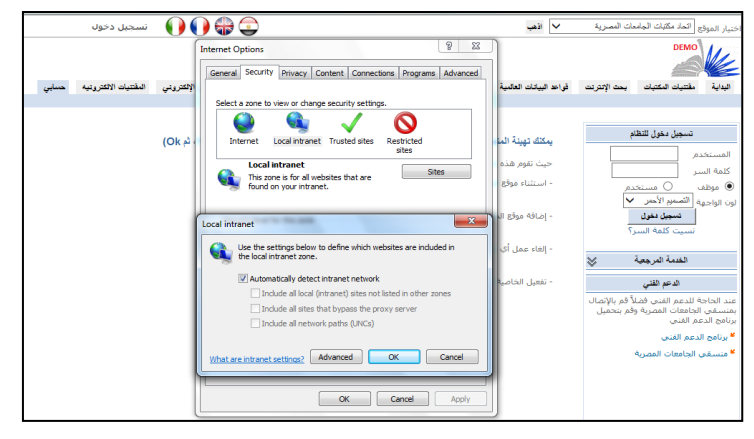

ويتم كتابة أسم الموقع من ضمن المواقع المحلية التى يمكن الدخول عليها ، ثم الضغط على Add كما في الشكل التالى :

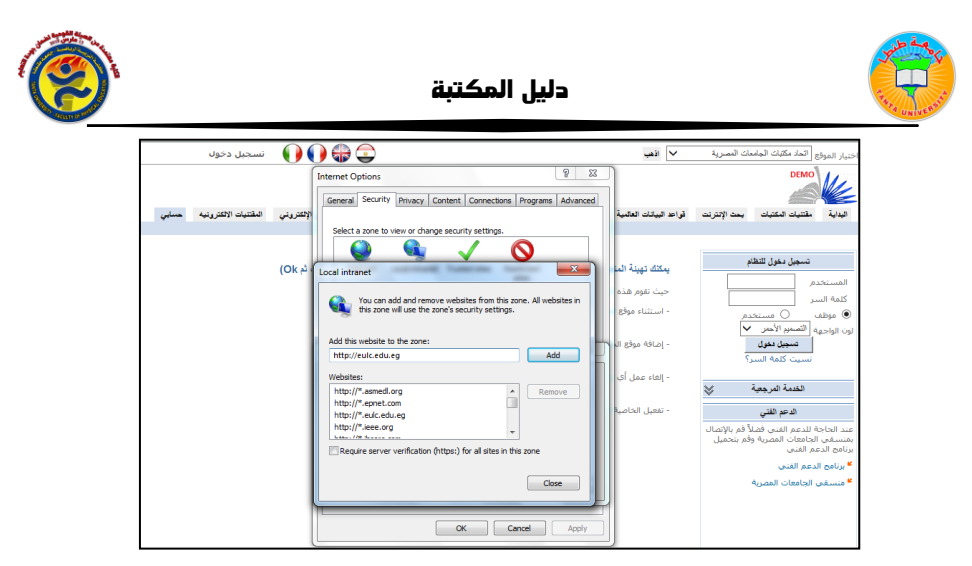

و منذ فس النا فذة يتم ضبط الأ مان الملازم عن طريق النقرع لى الزر Laster الزر Custom Level ثم تفعيل الخاصية

Initialize and script ActiveX controls not marked as safe for scripting  $\rightarrow$  Enable

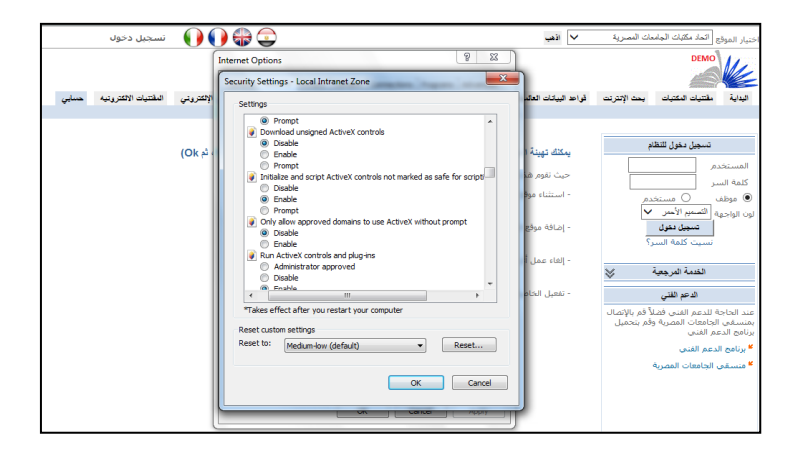

كما سبق فإن عنوان الموقع على الانترنت www.eulc.edu.eg ثم نختار تسجيل دخول كما سبق فتظهر الشاشة التالية :

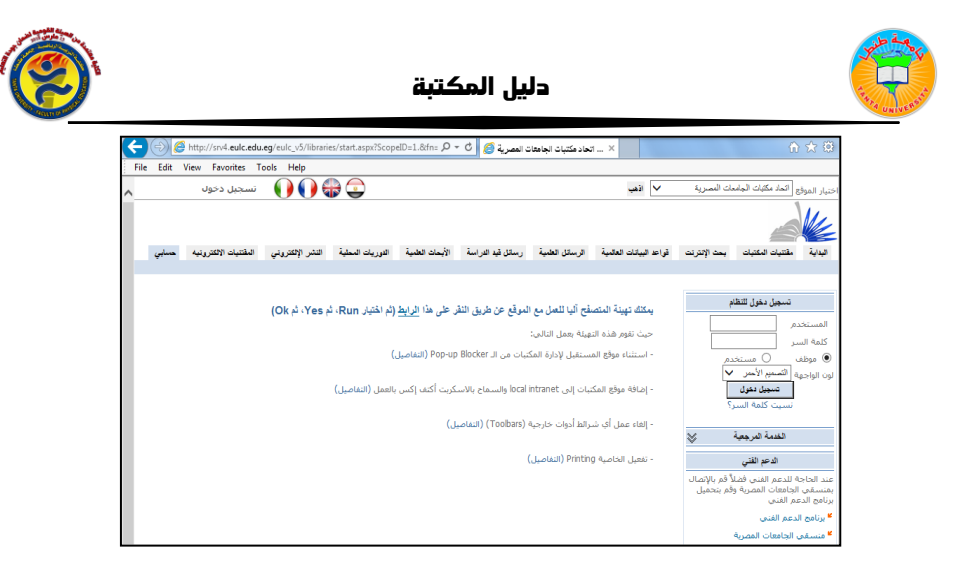

يتم إدخال رقم المستخدم وكلمة السر الخاصة به كما في الشاشة السابقة ( وتعطى له هذه البيانات من قبل المشرف على النظام في مكان عمله) ، ثم يتم الضغط على " تسجيل دخول" ، فيتم الدخول إلي النظام وتظهر شاشة مقسمة إلي ثلاثة مناطق رئيسية : أعلى الشاشة ، يمين الشاشة ، يسار الشاشة وبها ما يلى:

- أعلى الشاشة يظهر اسم المستخدم سلمان والمكان الحالى الذى تم تسجيله عليه سلمان ثم أختيار العاملين اليوم وهم العاملين على النظام في يوم الدخول سلمان ثم اختيار لغة واجهة التطبيق.
- السطر التالى أعلى الشاشة به القائمة الرئيسية التى يتم منها اختيار الأوامر الرئيسية للنظام.
- ٣. يمين الشاشة الموقع الحالى للمستخدم والذى له حق الوصول إليه وبجانبه رمزذ ضغط عليه للأنتقال إلى المواقع الفرعية وللذهاب للموقع الحالى ذ ضغط على اسم الموقع نفسه.

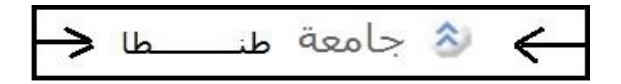

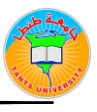

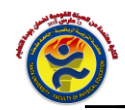

٤. عند اختيار أي أمر من القائمة الرئيسية تظهر قائمة فرعية فى يمين الشاشة : فعند اختيار الفهرسة من القائمة الرئيسية تظهر قائمة الأوامر الخاصة بالفهرسة وما تحتويه من قوائم فرعيه فى المنطقة الموجودة على يمين الشاشة كما هو موضح بالشاشة التالية :

| بات الم   | رسة إدارة المقتنب                       | لبحث الفهر    | المواقع اا | Ð |
|-----------|-----------------------------------------|---------------|------------|---|
|           |                                         | بة            | الفهرس     |   |
|           | ات المصرية                              | نبات الجامع   | اتحاد مك   |   |
| $\otimes$ | جرافية                                  | بلات البيليق  | التسجي     |   |
|           | سة جديدة                                | إنشاء فهر     | <u> </u>   |   |
|           | ار فهرساة                               | تعديل/تكرا    | <u> </u>   |   |
|           | ىيە                                     | حذف فهرت      | <u> </u>   |   |
| ي         | من فهرسة لأخرة                          | نسخ تاج ا     | <u> </u>   |   |
| ä         | بة الغلاف لفهرسا                        | إضافة صور     | <u> </u>   |   |
| $\otimes$ | ة المكررة                               | ض الفهرس      | استعرا     |   |
|           | يرسة المتطابقة                          | عرض الفع      | m          |   |
| ISBN      | ر.<br>لف/سنة النشر/ا                    | عنوان/مؤا     | 8          |   |
|           | لف/سنة النشر                            | عنوان/مؤا     | <u>e</u>   |   |
|           | سطه ISBN                                | مکرر بـ بوا   | <u>e</u>   |   |
|           | متقدم للتكرار                           | استعراض       | 8          |   |
| S         | ھرسة                                    | الشامل للة    | التعديل    |   |
|           |                                         | التصديد الله  | 1          |   |
| $\sim$    | ~~~~~~~~~~~~~~~~~~~~~~~~~~~~~~~~~~~~~~~ | د استندین الد | استير ا    |   |
| ت         | برسة من الانترن.                        | استيراد فو    |            |   |
| IS        | نب بواسطة BNS                           | استيراد ک     |            |   |
| ISS       | وريات بواسطه ۱۷<br>-                    | استيراد دو    |            |   |
|           | ہرسہ من ملف                             | استيراد ف     |            |   |
|           | هرسة المحلي<br>- المان                  | برنامج الع    |            |   |
|           | سة لملف                                 | تصدير فهر     |            |   |
| ×         |                                         | مارك          | فوالب      |   |
| $\geq$    | ā                                       | ض الفهرس      | استعرا     |   |
|           |                                         |               |            |   |

وهكذا ... فعند الضغط على أى أمر من القائمة الرئيسية أعلى الشاشة تظهر قائمة بالأوامر الفرعية على يمين الشاشة .

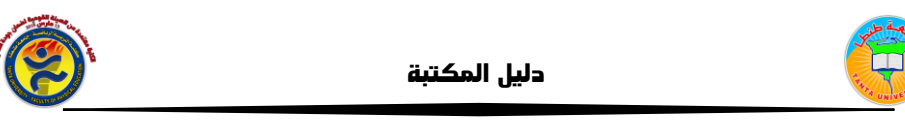

بسار الشاشة: وهو المكان الذى يظهر فيه التطبيق المطلوب التعا مل معه، وفى أسفله سطريم كن المستخدم من الانتقال بين أكثر من تطبيق مفتوح، وبه إمكانية طباعة المضحة الحالية، بالضغط على صورة الطابعة ، أو إغلاق الصفحة بالضغط على الحورة • لا أو التنقل بين الصفحات التى سبق فتحها والتعامل معها بالضغط على صورة الأسهم ويمكن الحصول على المساعدة فى كيفية العمل على النظام من خلال الضغط على • Help

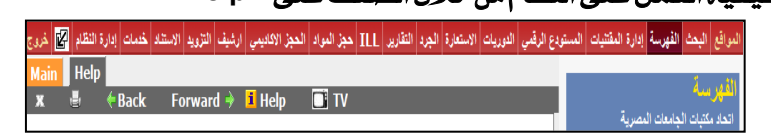

## كيفية فتح التطبيق الجديد في نافذة جديدة:

يمكن فتح أكثر من تطبيق فى نفس الوقت مثل: إنشاء تسجيله بيبلوجرافية ، تقرير، البحث عن تسجيله ...، ويم كن الاحت فاظ بشا شات التطبي قات مفتوحة ، أو الاحتفاظ بآخر شاشة تم التعامل معها فقط . . فعند الضغط على النافذة الموجودة بجوار التطبيق المطلوب استخدامه يتم فتح التطبيق فى شاشة جديدة ليتم الاحتفاظ بالتطبيقات الأخرى المستخدمة فى نفس الوقت

| ع الرقمي الدوريات الاستعارة الجرد التقارير ILL حجز العراد الحجز الاكليمي ارشيف التزويد الاستناد خدمات إدارة النظام 😰 خررج | 🐉 المواقع البحث الفهرسة إدارة المقتيات المستود                      |
|----------------------------------------------------------------------------------------------------|---------------------------------------------------------------------|
| Main Help Stati                                                                                                    | iit                                                                 |
| 🗴 🖶 🔶 Back Forward 🔶 🚺 Help 📑 TV                                                                                          | العمير المنا<br>جامعة المنصورة - مركز تقنية الاتصالات               |
| إضافه من قاب                                                                                                    | والمطومات                                                           |
| من فضلك اختر القالب الذي تود استخدامه لإدخال بيانات المارك                                                                | التسجيلات البيليوجرافية                                             |
| نوع القالب اسم القالب                                                                                                    | 📩 إنشاء فهرسة جديدة                                                 |
| 0 کتاب<br>0. موریة                                                                                                    | التصحيف المتكل منهمية<br>افتح الرابط في نافئة جديدة<br>الصحدف فهرسه |
| ن مخطوطة/رسالة علمية                                                                                                    | 🛅 نسخ تاج من فهرسة لأخري                                            |
| المشاريع البحنية                                                                                                    | 📋 🛛 إضافة صورة الغلاف لفهرسة                                        |

#### والشاشة التالية توضح الشكل عند فتح أكثر من تطبيق في نفس الوقت :

| Main | Help | إنشاء  | تعديل/نسخ | إضافة  | نقل | تعديل بحث | طباعة |
|------|------|--------|-----------|--------|-----|-----------|-------|
| ж    | e.   | 🗧 Bacl | k Forv    | ward 🛚 | » 🧧 | 🛯 Help    | TV 🖸  |

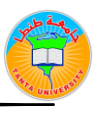

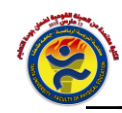

# إنشاء وتصفح المواقع:

تم تصميم النظام للتعامل مع عدد كبير من المكتبات والمواقع المختلفة فى نفس الوقت ويمكننا الإطلاع على المواقع التى لنا الحق فى الوصول إليها عن طريق الضغط على (المواقع) المتاحة في القائمة العلوية :

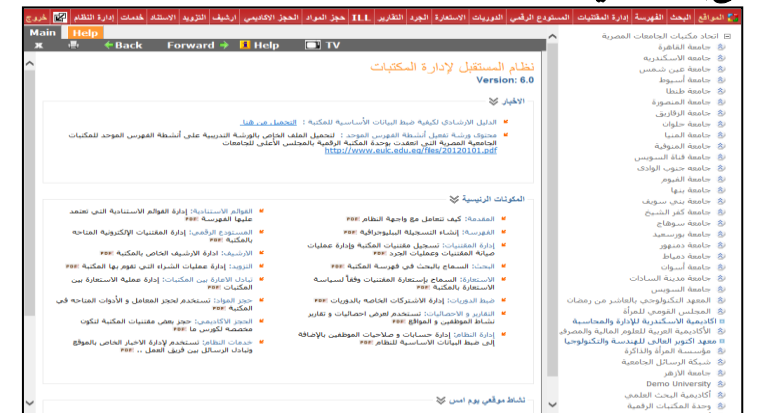

ويمكن الاطلاع على المواقع المتفرعة من الموقع الحالي عن طريق الضغط على الأسهم التي تظهر بجانب الموقع ، ويمكننا الوقوف على هذا الموقع لتسجيل أي مقتنيات أو فهرسة عن طريق الضغط على النص نفسه:

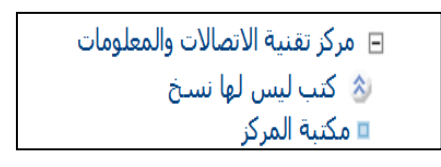

وكل موقع يتم إنشائه على النظام يكون له نوع ، والترتيب المنطقى للأ نواع المتاحة كالتالى : جامعه ، كلية ، مكتبة مركزية ، مكتبة ، قاعة / قسم معرفى المكتبة : هى التى تسمح بتسجيل مقتنياتها بحيث لا يتكرر فيها الرقم العام ، وعادة يكون الرقم العام هو رقم الوعاء فى دفاتر اليومية . أى : أن المكتبة تعنى دفاتر اليومية ، فلو وجد دفاترين بالمكتبة دفاتر لة سجيل الكتب العربية وآخر لتسجيل الكتب الأجنبية فهذا يعنى أنه لدينا مكتبتين : مكتبة للكتب العربية ومكتبة للكتب الأجنبية ، ويم كن تق سيم مكة بن الك تب

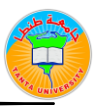

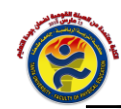

مجموعه أقسام أوقاعات مثل: قاعة المحفوظات، وقاعة الكتب الثمينة، وقاعة الطلاب، وهكذا ...

ولتنفيذ المثال السابق نقف على الكلية التي نود إنشاء مكتبتين بهما ثم نذهب لقائمة - إدارة النظام ثم - إضافة مواقع فرعية - ونسجل المكت بتين ونج عل نوع كل واحدة منهم - مكتبة

| ستودع الرقيبي البوريات الاستمارة البورد النقارين TLL مجز البواد المجز الاكاديمي أرتيف التزويد الاستناد غنمات إبارة النظام 😡 غزوج                                                                                                    | المواقع البحث القهرسة إدارة المقتنيات الم                                      |
|----------------------------------------------------------------------------------------------------|--------------------------------------------------------------------------------|
| Mann   Help  <br>★ ◆ ◆ Back Forward → □ Help ■ TV<br>                                                                                                    | إ <b>تـارة اللظّام</b><br>جامعة المنصورة - مركز تقلية الاتصالات<br>والمطومات   |
|                                                                                                    | إدارة مجموعات الصلاحيات                                                        |
| سيتم إنشاء الموقع الجديد متفرع من جامعه المنمورة تحي الوقع ؟                                                                                                    | شىيط سائديات المستخدمين 😸<br>تجميد/تتشيط حساب                                  |
| ساعت الفرق (كساسيك                                                                                                    | إدارة المواقع و المكتبات<br>إنشاء مواج                                         |
| الدرست .<br>المكتبة - ( مكتبة - ( مكتبة - ( مكتبة - ( مكتبة - ( مكتبة - ( مكتبة - ( مكتبة - ( مكتبة - ( مكتبة - ( مكتبة - (<br>للتواصل مع الاطلية - ( a ) وكدم أخر معراني WebService Message Example - SRU Query Parameter [Um                                                                                                    | 📜 تعین خدی موتع<br>🛅 اضافة مجموعة مواقع قرعیه<br>🛅 تعدیل اسماء المواقع الفرعیه |
| cital office courses of a set of the set of the set of | نقل موقع<br>الدية القطاعات                                                     |
| عبوان فاعدة بيانات عليون عليون العامين                                                                                                    | رى رە الىلىك كات<br>إستىراد/ئىصدىر البيليوجرافية                               |
| عنوات قاعدة بيانات اعضاء هيئة الدريس                                                                                                    | قواعد البيانات العالمية                                                        |
| يباتات الحري                                                                                                    | قاموس المارك البيليوجر اقي 😻                                                   |
| موره الشعار                                                                                                    | القاموس الإستنادي                                                              |
| العدوان                                                                                                    | تصنيف ڊيو ي لکو تجرس                                                           |
| تليفون                                                                                                    | النسخ الاحتياطي للبيانات                                                       |
| البريد الالكبروني                                                                                                    | إعدادات اليحت                                                                  |
| السماح لأي مستعبر على المقام من الاستعارة من هذه المكنية<br>محيد الموقع على الفريطة                                                                                                    | الحقول التي تظهر بالتقارين                                                     |
| Clear save                                                                                                    |                                                                                |

# ثم نختار حفظ Save لتخزين الموقع الجديد

ولإنشاء مجموعة مكتبات تحت الكلية نضغط على اختيار المواقع من القائمة الرئيسية ، ثم نختار الكلية التي تم إنشائها ، ثم من اختيار إدارة النظام من القائمة الرئيسية نختار ودارة المواقع والمكتبات ، ومن هذه القاد مة الفرعية نختار -إضافة مجموعة مواقع فرعية لتظهر الشاشة التالية:

| يقىي البوريك الاستعارة الجرد التقارير ILL حجز المواد الحجز الاكاديمي ارشيف التزويد الاستناد خدمات إدارةالنظام 🕎 غروع                                                                                  | لمواقع البحث القهرسة إدارة المقتنيات المستودع الرق                               |
|----------------------------------------------------------------------------------------------------|----------------------------------------------------------------------------------|
| Main Help اضافة إتماء إنصابة عسابة                                                                                                    | ادارة النظار                                                                     |
| X 🖷 🕈 Back Forward 🔊 🚺 Help 🛄 TV                                                                                                    | بالربية<br>جامعة المنصورة - مركز تقنية الاتصالات<br>الأساسة                      |
| إنشاء موافع فرعية جبيدة                                                                                                    | والمعومات<br>إدارة مجموعات الصلاديات                                             |
| سيتم إنشاء مواقع فرعية للموقع    جامعة المصورة - مركز نقية اللصالك والمطومات                                                                                                    | ضبط صلاديات المستخدمين                                                           |
| المجلس الأطن الجامعك                                                                                                    | تېمپاېتشىغ مىلب                                                                  |
| معتم<br>معامل الأسم باللغة العربية الأسم باللغة الابتليزية منجي المركز تقى الترتيب<br>كلية الأسم باللغة العربية المركز المركز المركز المركز المركز المركز المركز المركز المركز المركز المركز المركز ا | اداره المواقع و المكتبات<br>انشاء موقع                                           |
| ۱ المُنْبَة الكب العربية المُنْبَع المُنْبَع المُنْبَع المُنْبَع المُنْبَع المُنْبَع المُنْبَع المُنْبَع المُن                                                                                        | المراجزة معقع                                                                    |
|                                                                                                    | <ul> <li>افاقه مجموعه مودی دربیه</li> <li>بعدین استاد المواجع المرعیه</li> </ul> |
|                                                                                                    | 🗂 نفل موقع                                                                       |

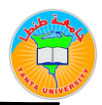

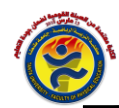

فنسجل بها قائمة المواقع الفرعية - مكتبة الكتب العربية والأجنبية - ونجعل النوع فى هذه الحالة - مكتبة- . . ونكرر هذه الخطوة مرة أخرى لتسجيل المواقع الفرعية تحت المكتبات ويتم تحديد النوع فى هذه الحالة قاعه / قسم معرفي .

🖌 ملاحظات يم كن تسجيل المقتنيات فقط داخل مكتبة أو داخل قاعة متفرعة من مكتبة. الترتيب الطبيعي هو إنشاء الكليات ثم إنشاء المكتبات المتفرعة من ذلك الكليات، ثم قاعات أو أقسام فرعية تحت المكتبات ران وجدت هذه الأقسام).

تسجيل مستخدمين جدد: يمكن تسجيل المستخدمين الجدد كما يلى : - نختار الموقع المطلوب تسجيل الموظف به والذى سيكون له حق الوصول إليه من (المواقع).

- نذهب إلي وإدارة النظام .
- نختار القائمة الفرعية " إدارة الصلاحيات ، ومنها نختار تسجيل موظف جديد.
  - تظهر الشاشة التالية : تتم تعبئة بيانات هذا الموظف بعناية .
  - ومن ثم إعطائه الصلاحيات الافتراضية كموظف بمكتبة أومدير مكتبة.
    - ثم نضغط على وضافة الصلاحيات لستخدم جديد .

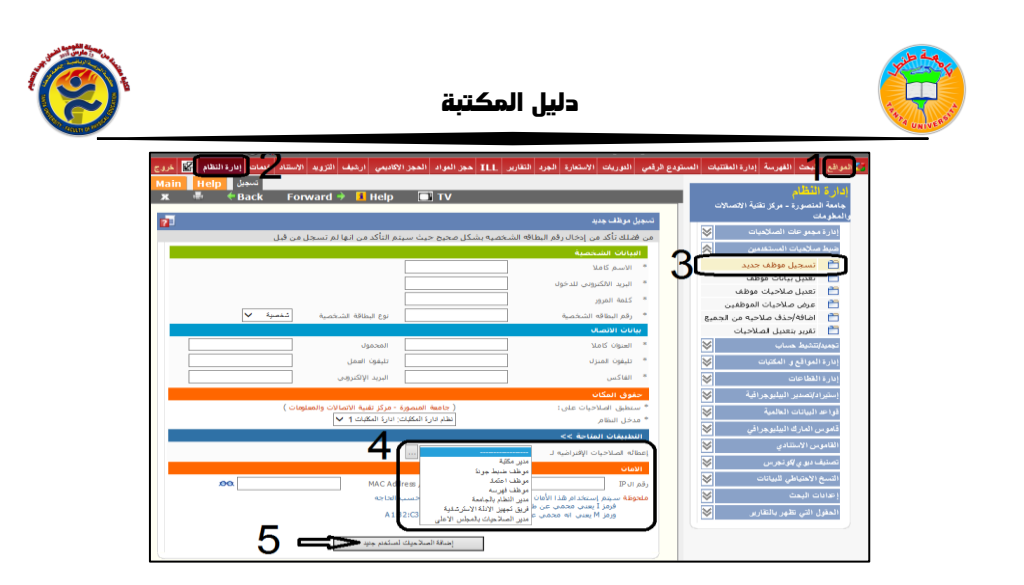

وبعد التسجيل تظهر الشاشة التالية وبها رقم المستخدم وهو الرقم الذى سيستخدمه هذا الموظف للدخول إلى النظام ، وكلمة السرهي التي تم إدخالها أثناء تسجيل بياناته

| E |                  |                       |                      | ، البيانات الشخصية  | ەر غر |
|---|------------------|-----------------------|----------------------|---------------------|-------|
|   |                  |                       |                      | بيانات الشخصية      | JI    |
|   |                  | براهيم                | محمد أحمد محمد على ا | الاسم كاملا         | *     |
|   | *******          | * كلمة السر           | ۳۰۰۱۱۹               | رقم الشخص           | *     |
|   | سخصية 💙          | * نوع البطاقة الشخصية | Λοοττοο / + 3νο      | رقم البطاقة الشخصية | *     |
|   |                  |                       |                      | يانات الاتصال       | Ņ     |
|   |                  | * المحمول             |                      | العنوان كاملا       | *     |
|   |                  | * تليفون العمل        |                      | تليفون المنزل       | *     |
|   | engsss@yahoo.com | * البريد الإلكتروني   |                      | فاكس                | *     |
|   |                  | البيانات              | تعديل                |                     |       |

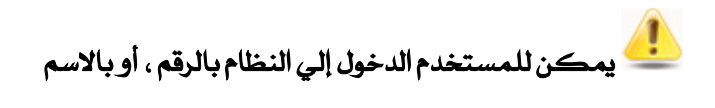

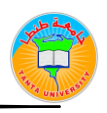

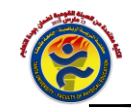

### تغيير كلمة السر:

يمكن للمستخدم تغيير كلمة السر الخاصة به في أي وقت وذلك عن طريق الضغط على تعديل الذى يظهر فى أعلى النافذة بجوار الاسم لتظهر شاشة بها البيا نات الشخصية ، ثم الضغط على مفتاح تعديل البيانات ، ومن ثم إدخال كلمة السر الجديدة .

|                  |      |                                 | عزيب                                  | ::: Eng                                      | lish :::     | لعاملين اليوم   |                     | الاعلام                                  | نرة الثقافة و | ممان . دان                                                                                  | ::: ع                                                                                                    | [تعديل]  | رحبا demo    | •                                |                                                                                 |                             |
|------------------|------|---------------------------------|---------------------------------------|----------------------------------------------|--------------|-----------------|---------------------|------------------------------------------|---------------|---------------------------------------------------------------------------------------------|----------------------------------------------------------------------------------------------------|----------|--------------|----------------------------------|---------------------------------------------------------------------------------|-----------------------------|
| خررج             | R    | إدارة النظام                    | خدمات                                 | الإستقاد                                     | التزريد      | الإرشيق         | تقارير              | الجرد                                    | الاستعارة     | ILL                                                                                         | ستودع الرقمي                                                                                                    | ريات اله | بقتئيات الدو | الفهرسة ال                       | البعث                                                                           | 👌 المواقع                   |
| درج<br>تعيل<br>۲ | Help | (ار) انتظام<br>Profile<br>♦ Bac | درمان<br>k F<br>من من<br>۲۸۸۸<br>۲۸۸۸ | orward<br>iorward<br>سر<br>افة الشخص<br>لعمل | التربية<br>  | الارتيب<br>Help | <b>عاریر</b><br>- آ | لنجرد<br>TV<br>demc<br>۱۷۹۵۸۹<br>asdfasc |               | علية<br>بنصية<br>بر<br>بر<br>بر<br>بر<br>بر<br>بر<br>بر<br>بر<br>بر<br>بر<br>بر<br>بر<br>بر | متردع الرقمي<br>كرض البيانات الله<br>عند الاسم كاملا<br>- قرم المناق<br>- مرافع المناقع<br>- مرافع المرافع<br>- مرافع المرافع المرافع<br>- مرافع المرافع المرافع المرافع<br>- مرافع المرافع المرافع المرافع المرافع<br>- مرافع المرافع المرافع المرافع المرافع<br>- مرافع المرافع المرافع المرافع المرافع المرافع المرافع المرافع المرافع<br>- مرافع المرافع المرافع المرافع المرافع المرافع المرافع المرافع المرافع المرافع المرافع المرافع المرافع المرافع<br>- مرافع المرافع المرافع المرافع المرافع المرافع المرافع المرافع المرافع المرافع المرافع المرافع المرافع المرافع<br>- مرافع المرافع المرافع<br>- مرافع المرافع المرافع<br>- مرافع المرافع المرافع المرافع المرافع المرافع المرافع المرافع المرافع المرافع المرافع المرافع المرافع المرافع المرافع المرافع المرافع المرافع<br>- مرافع المرافع المراف<br>- مرافع المرافع المرافع المرافع المرافع المرافع المرافع المو المرافع الموع المرافع الموافع المرافع المرافع الموافع الموع ا |          |              | الفرسة ال<br>لشخصية<br>لذ الاعلم | البحك<br>ي <b>اتاتي ا</b><br>دائرة الثق <sup>ا</sup> ة<br>الشخصية<br>تعديل البي | تعديل و<br>عمان .<br>بيانان |
|                  |      |                                 |                                       | الكترونى                                     | * البريد الإ | تعيل            |                     |                                          |               |                                                                                             | * قاكس                                                                                                    | 1111     |              |                                  |                                                                                 |                             |

## واجهة النظام:

في بداية الدخول على النظام نجد هذه الشاشة يوجد بها ( الأخ بار ، المكو نات الرئيسية ، نشاط موقعي يوم امس ، ت طور إ جمالي أ عداد الفهر سة والمقتذيات ، م عدل الإدخال اليومي للفهرسة والمقتنيات ، انتظام عمل الموظفين يوميا).

| ع الرقسي الدوريات الاستعارة الجرد التقارير ILL حجز المواد المحجز الاكابيسي ارشيف التزويد الاستناد خندات إدارة النظام 😰 خروج | المواقع البحث الفهرسة إدارة المقتنيات المستود |
|----------------------------------------------------------------------------------------------------|-----------------------------------------------|
| Main Help                                                                                                    | 🖄 اتحاد مكتبات الجامعات المصرية               |
|                                                                                                    |                                               |
| نظام المستقبل لإدارة المكتبات<br>Vorrion 6 0                                                                                |                                               |
| Version, c.o                                                                                                    |                                               |
| الاغبار 🐇 –                                                                                                    |                                               |
|                                                                                                    |                                               |
| المكونات الرئيسية 📎                                                                                                    |                                               |
|                                                                                                    |                                               |
| تشاط موقعي يوم امس 🛠                                                                                                    |                                               |
|                                                                                                    |                                               |
| تطور إجمالي اعداد الفهرسة والمقتنيات بياني 🛇                                                                                |                                               |
|                                                                                                    |                                               |
| معدل الإمخال اليومي للفهرسة والمقتنيات بياني 🛠                                                                              |                                               |
|                                                                                                    |                                               |
| الثظام عمل الموظفين يومياً بياتي 🐇                                                                                          |                                               |
|                                                                                                    |                                               |

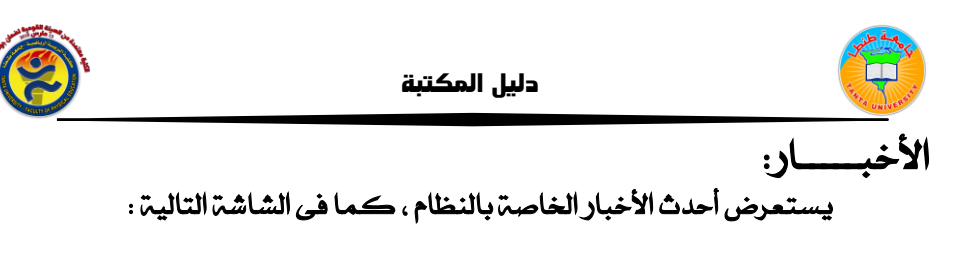

# نظام المستقبل لادارة المكتبات Version: 6.0 الاخبار 📎 الدليل الارشادي لكيفية ضبط البيانات الأساسية للمكتبة : التحميل من هنا. ¥ محتوى ورشة تفعيل أنشطة الفهرس الموحد : التحميل الملف الخاص بالورشة التدريبية على أنشطة الفهرس الموحد للمكتبات الجامعية المصرية التى انعقدت بوحدة المكتبة الرقمية بالمجلس الأعلى للجامعات http://www.eulc.edu.eg/files/20120101.pdf

المكونات الرئيسية :

وعند فتح المكونات الرئيسية بالضغط على السهم الذي بجا نب المكو نات الرئيسية-، يستعرض أدله إرشادية يستفيد منها موظف النظام، لمعرفة التبويبات الخاصة بالنظام وكيفية استخدامها ، كما في الشاشة التالية :

#### المكونات الرنيسية ل

- المقدمة: كيف تتعامل مع واجهة النظام PDE
- الفهرسة: إنشاء التسجيلة الببليوجرافية 108
- ادارة المقتنيات: تسجيل مقتنيات المكتبة وإدارة عمليات صيانة المقتنيات وعمليات الجرد 108

  - البحث: السماح بالبحث في فهرسة المكتبة INE
- الاستعارة: السماح بإستعارة المقتنيات وفقاً لسياسة الاستعارة بالمكتبة ٢٥٩
- ۳۵۴ الدوريات: إدارة الاشتركات الخاصه بالدوريات ۱۹۶۴
- التقارير و الاحصائيات: تستخدم لعرض احصائيات و تقارير نشاط الموظفين و المواقع ١٥٩
- ادارة النظام: إدارة حسابات و صلاحيات الموظفين بالإضافة إلى ضبط البيانات الأساسية للنظام ١٩٥٩

- القوائم الاستنادية: إدارة القوائم الاستنادية التى تعتمد عليها الفهرسة ٢٥٩
- المستودع الرقمي: إدارة المقتنيات الإلكترونية المتاحه بالمكتبة PDF
  - ۲۵۶ الارشيف: ادارة الارشيف الخاص بالمكتبة (۲۵۶
- التزويد: إدارة عمليات الشراء التي تقوم بها المكتبة IDE
- ۶ تبادل الأعارة بين المكتبات: إدارة عملية الأستعارة بين المكتبات ١٩٤
- حجز المواد: تستخدم لحجز المعامل و الأدوات المتاحه في المكتبة FOE
  - الحجز الأكاديمي: حجز بعض مقتنيات المكتبة لتكون مخصصه لكورس ما ١٩٣٩
  - خدمات النظام: تستخدم لإدارة الاخبار الخاص بالموقع وتبادل الرسائل بين فريق العمل .. ١٩٥٩

ويوجد شرح لكل مكون من هذه المكو نات فى ملف PDF ، ف مثلا عند الضغط على • الفهرسة • يفتح لنا ملف PDF يشرحها :

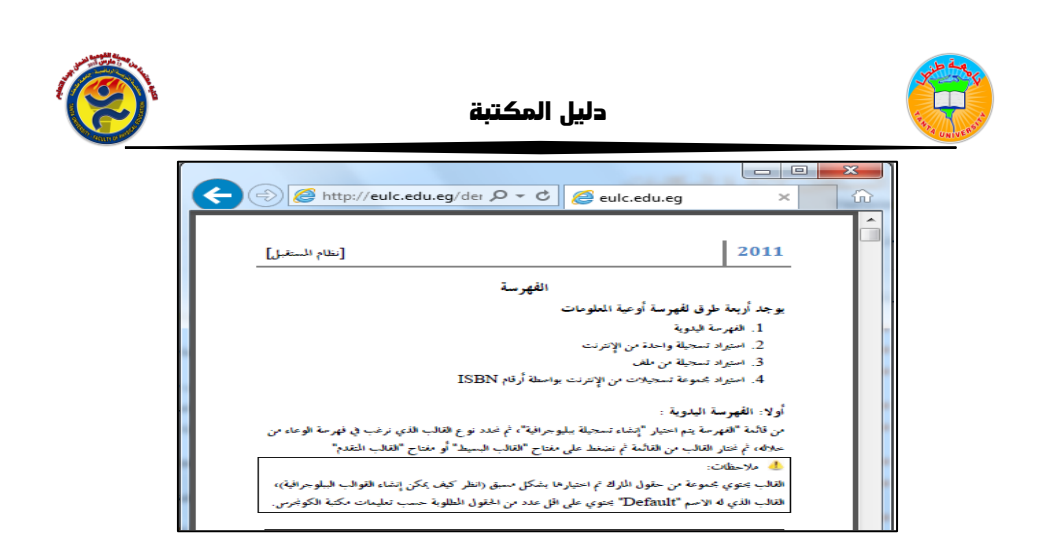

**نشاط موقعي يوم أمس :** عند فتح نشاطي يوم أمس بالضغط على السهم الموجود بجانبها ، يستعرض ل نا نشاط الموقع يوم أمس سواء كان هذا النشاط استيراد ، تعديل ، حذف ، فهرست وهكذا .

# تطور إجمالي أعداد الفهرسة والمقتنيات:

يعرض رسم بياني يوضح العدد الإجمالي لأعداد التسجيلات الببليوجرافية والمقتنيات الخاصة بالموقع المحدد ، كما في الشكل التالي:

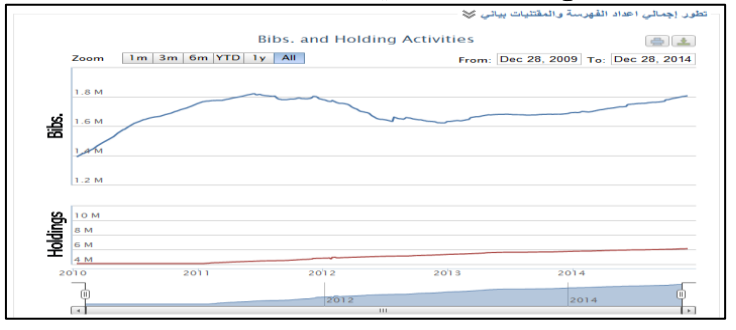

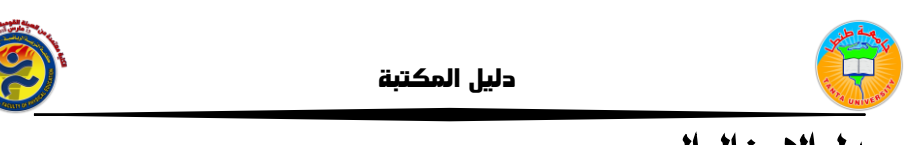

#### معدل الإدخال اليومي : يوضح المعدل اليومي لإدخال التسجيلات الببليوجرافية على الذ ظام ، كما في

الشاشة التالية :

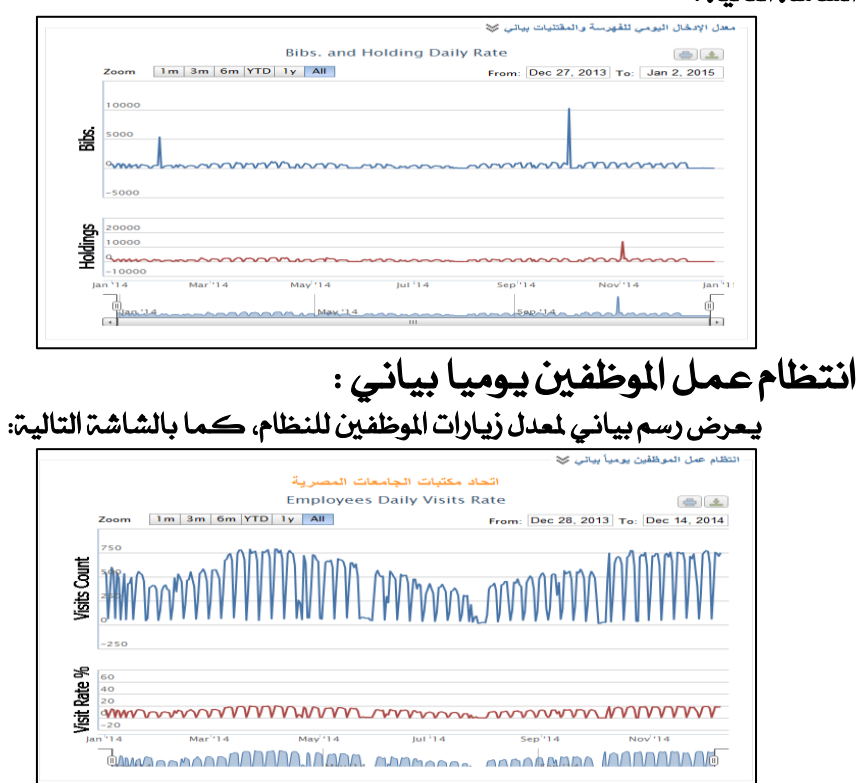

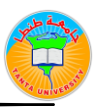

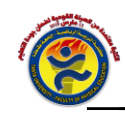

# الخروج من النظام : يتم الضغط على خروج أعلى يسار الشاشة كما فى الشاشة التالية :

|              | Dack Converd A Hole                                                                                                    |                                                                                                    |                                          | فادمهيات الوامعات المد                                      |
|--------------|----------------------------------------------------------------------------------------------------|----------------------------------------------------------------------------------------------------|------------------------------------------|-------------------------------------------------------------|
| 100          | - Back Forward - A Help                                                                                                    |                                                                                                    |                                          | جامعه الفاهرة                                               |
|              |                                                                                                    | on the disk days the life                                                                                                    |                                          | جامعه الاسكندرية                                            |
|              |                                                                                                    | هام المسلقين فردارة المحتيات                                                                                                    |                                          | جامعه عين شمس                                               |
|              |                                                                                                    | version: 6.                                                                                                    | , I.I.I.I.I.I.I.I.I.I.I.I.I.I.I.I.I.I.I. | جامعه اسيوط                                                 |
|              |                                                                                                    |                                                                                                    |                                          | GLID GLID                                                   |
|              |                                                                                                    | Carl Carl                                                                                                    |                                          | جامعه المنصورة                                              |
|              |                                                                                                    | الدليا، الاشادف لكيفية ضيط البيانات الأساسية للمكتبة : التحميا، من هيا                                                                                                    |                                          | alanda alan                                                 |
|              | and the second second second second second second second second second second second second second second second                                                                                                    | ally while the transfer to make the second standard to the terms of                                                                                                    |                                          | جامعة اليوان                                                |
|              | http://www.euk.edu.eg/fies/20120101.p                                                                                                    | المصرية الذى انعقدت بوحدة المكتبة الرقمية بالمجلس الأعلى للجامعات                                                                                                    |                                          | d de la ll de el el                                         |
|              |                                                                                                    |                                                                                                    |                                          | جامعه المتولية                                              |
|              |                                                                                                    |                                                                                                    |                                          | state are and the second                                    |
|              |                                                                                                    |                                                                                                    |                                          | جامعة الفروم                                                |
|              |                                                                                                    | M Association and a state                                                                                                    |                                          | حامعة بنها                                                  |
| 14.1         | e server out assistant wheat and saturate out wheat it                                                                                                    | the second second second second second second second second second second second second second second second se                                                                                                    |                                          | جامعة بنبى سويف                                             |
| 19.00        | Political and the second of the second of th | المقدمة: كيف تسامل مع واجعة النظام (١٩٩٢)                                                                                                    |                                          | جامعة كفر الشيخ                                             |
| مكنية        | المستورع الرقمين ( إدارة المقتنيات الإلكترونية المناحة بال                                                                                                    | ۲۰۰۰ الفجرسة: إنشاء النسخيلة البيليوجرافية ۲۰۰۲                                                                                                    |                                          | جامعة سوفاح                                                 |
|              | 101                                                                                                    | aite oblas atsis a Sall obras termi tobrasil atsi                                                                                                    |                                          | جامعة بورسعيد                                               |
|              | الارشيف: اذارة الارشيف الخاص بالمكتبة 💷                                                                                                    | المقتنيات وعمليات الجرد ١٩٣٧                                                                                                    |                                          | جامعة دمنهور                                                |
|              | النزويد: إدارة عمليات الشراء النبي تقوم بها المكتبة ****                                                                                                    | البحث ( السماح بالبحث في فهرسة المكتبة ( ١٩٩٩)                                                                                                    |                                          | جامعة دمياط                                                 |
| -<br>Charles | Taleb Webs on ItaZulot Kiss and Musels up th                                                                                                    | Adexavit each an heat haterate blead in the set of the set of the |                                          | جامعة أسوان                                                 |
|              | FOR                                                                                                    | بالمكنية ٢٥٣                                                                                                    |                                          | جامعة مدينة السادات                                         |
|              | <ul> <li>حجز المواد: تستخدم لحجز المعامل و الأدوات المتاحه فا</li> </ul>                                                                                                    | ۲۵۱۰ فيط الدوريات: إدارة الاشتركات الخاصه بالدوريات ۲۵۱۱                                                                                                    |                                          | جامعة السويس                                                |
|              | المكنية ١٩٣                                                                                                    | النقاريد و الاحصاليات) تستخدم لعرض احصاليات و تقارير نشاط                                                                                                    | سر من رمضان                              | المعهد التكتولوجي بالعاش                                    |
| 844          | الحجز الأكاديمى: حجز بعض مقتنيات المكتبة لتكون مخص                                                                                                    | الموظفين و المواقع :===                                                                                                    |                                          | المجلس الغومي للمراة                                        |
|              | لخورس ما ۲۵۳                                                                                                    | 🦊 إدارة النظام؛ إدارة حسابات و صلاحيات الموظفين بالإضافة إلى                                                                                                    | اوالمحاسبة                               | ەدىقيە الاسىخىدريە تېردارە<br>الأكادىمىق السى قالسامم       |
| باد ل        | <ul> <li>خدمات النظام: تستخدم لإدارة الأخبار الخاص بالموقع وتب<br/>الدسالة بين فرقت العمل بي التقار</li> </ul>                                                                                                    | ضبط البيانات الأسناسبية للنظام ٢٥٣                                                                                                    | ه والتكنولوجيا                           | الا کادیمیه الغربیہ، تنسوس ،<br>فقد اگتوبر العالم ، للـفندس |
|              |                                                                                                    |                                                                                                    |                                          | مؤسسة المرأة والذاكرة                                       |
|              |                                                                                                    |                                                                                                    |                                          | شبكة الرسائل الجامعية                                       |
|              |                                                                                                    |                                                                                                    |                                          | جامعة الأزهر                                                |
|              |                                                                                                    |                                                                                                    |                                          | Demo University                                             |
|              |                                                                                                    | تشاط موقعي يوم امس 💝                                                                                                    |                                          | أكاديمية البحث الغلمف                                       |
|              |                                                                                                    |                                                                                                    |                                          | وحدة المكتبات الرقمية                                       |
|              |                                                                                                    |                                                                                                    | دامعات                                   | أمانة المجلس الاعلى للج                                     |
|              |                                                                                                    | تطور الممالي (العراد القهرسية والمقتتيات بياتي 😸                                                                                                    | $\sim$                                   | International DBs                                           |

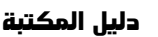

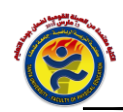

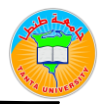

#### كيفية البحث في نظام المستقبل

<u>البحث</u>

يتيح النظام امكانية البحث داخل النظام كله عن طريق بحث الفهرسة المسجلة على النظام ، او بحث المقتنيات الموجودة في المكتبة أو البحث المتقدم في الحقول أولا - تطبيقات البحث :

بحث الفهرسة :

يقوم هذا الجزء من النظام بعرض الفهرسة المسجلة لكل الاوعية أو لوعاء محدد وذلك من اختيار نوع العنصر، ويتيج لك النظام امكانية البحث عن وعاء محدد بع نوان الوعاء أو المؤلف أو ISBN أو سنة النشر وهكذا .....، كما يمكن اختيار الفهرسة المسجلة فى فترة زمنية محددة وذلك بكتابة تاريخ بداية الفترة ونهايتها ، ويتيح النظام معالجة الكلمات إما عن طريق اختيار كلمات البحث وتصريفاتها مثل gone – went – go أو كلمات البحث ومفرداتها مثل نساء ونسوة وإمرأة ، ثم يتم ضغط على مف تاح ا بدأ البحث لمرض النتائج كما فى الشاشة التالية :

| شهاب العدد الشال [: تعدل ] 👥 اتعاد مكتبات الجامعات المصرية 😄 العاملين البوم ::: العاملين البوم :::                                          | مرحبا بسقت تققر                                      |
|----------------------------------------------------------------------------------------------------|------------------------------------------------------|
| مع الرقمي الدوريات الاستعارة المرد التقارير ILL موز المواد الموز الكاديمي ارشيف التزويد الاستناد عدمات إدارة النظام 🔛 خريرج                 | 💈 المواقع اليحث القهرسة إدارة المقتنيات المستو       |
| Main Help ⊶<br>X ♣ ←Back Forward → I Help 🖬 TV                                                                                              | (البحث)<br>اتحاد مكتبات الجامعات المصرية             |
| Search Bib. Records                                                                                                    | تطبيقات البحث                                        |
| بحث في () فقورسة المسحلة المكان العالي ( اجداد مكنيات الجامعات المصرية ) () الد مكان<br>الوع الفسم ([كل                                     | بحث المعرسية<br>بحث المقتنيات<br>بحث فهرسية مقتنياتي |
| نمى البحث اعدادات الطباعة                                                                                                    | البحث المتقدم في المارى                              |
| نغاصيل الوعاء 💝                                                                                                    | تطبيقات البحث السابق                                 |
| مر ایمنا<br>از هلایو دیل بار بار<br>از هلایو دیل بار بار<br>از هلایو دیل بار بار<br>از هلایو دیل بار بار                                    | اليعت السابق                                         |
| معاليته الكلمات لا معلومة                                                                                                    |                                                      |
| الرقم البيليوجرافين                                                                                                    |                                                      |
| سنة النشر                                                                                                    |                                                      |
| حالة النسجيلة بعن الملات 🗸                                                                                                    |                                                      |
| 🗌 بدیوب علی ملکمی                                                                                                    |                                                      |
| تجنوف بمی کامل<br>تمینما الدیمان                                                                                                    |                                                      |
| □ حالة النسخ بالنسبة للفورسة                                                                                                    |                                                      |
| [الربع الأمدل      ]     [الربع الأمدل      ]     [الربع الأمدل      ]     [الربع الأمدل      ]     [الربعية،      ]     عن طريق الموتف رقم |                                                      |
| ابدأ البحث التصنير للأكمل                                                                                                    |                                                      |
|                                                                                                    |                                                      |
|                                                                                                    |                                                      |

ويتيح النظام امكانية التصحيح الإملائي من خلال الضغط على ثم نختار قبول كما يلى :

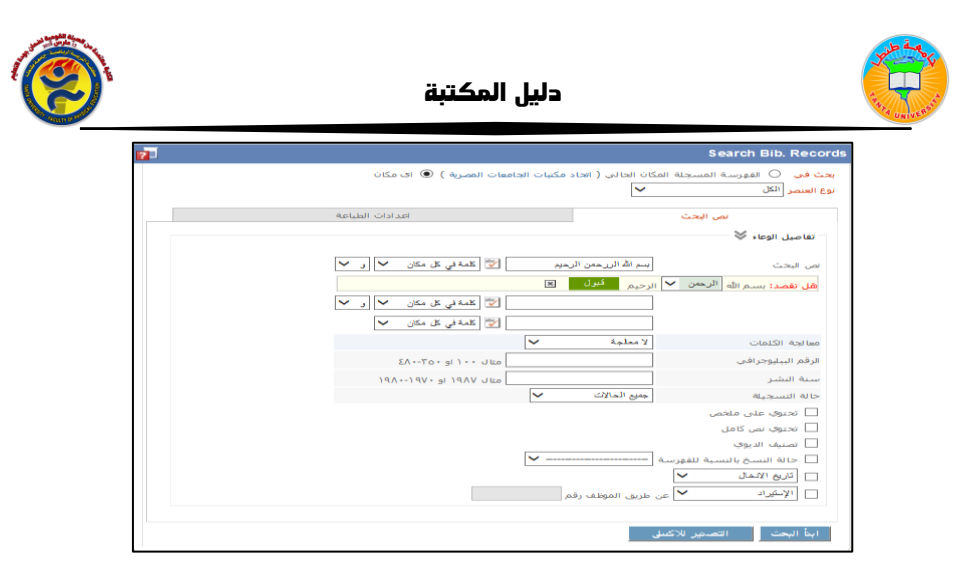

وتظهر النتائج كما بالشكل التالي ومن خلال هذه الشاشة يمك نك تصفح المارك ، معرفة عدد النسخ أو اضافة نسخة او تعديل الفهرسة :

| 12F                               | بجة البحث عن الاوعية                                                                         |
|-----------------------------------|----------------------------------------------------------------------------------------------|
|                                   | تمالي عدد الاوعية (٧٢٨) وعاء                                                                 |
| يث تكون متاحة 🚺 لموظفى مكتبتي 🖌 🥌 | حفظ نتيجة البحث الحالية باسمر [22/2/11 8:52AM] بعر                                           |
| 📚 📡 🎻 🛄 😭 🖌 اضافة تسعة 🛛          | (کتاب) BibID 243911 A climate modelling primer 🛛 (۱ 🔲 🋸                                      |
| 📚 📎 💇 省 🕲 🗠 اضافة دستغة           | BibID 34169 A Course of Experiments with He-Ne Laser (۲ 🗆 🍉                                  |
| 📚 📝 🏈 🛄 🖹 🗠 اضافة نسخة            | (کتاب) / BibID 153550 A guide to laser safety (۳ 🔲 🍉                                         |
| ا 🌭  🏈 🎇 省 اطافة تسعة ا           | BibID 141032 A Study of Some Laser Transitions in Xenon (د 🗆 🍋 (مخطوطه/رساله علمیه)          |
| ی 📚 📚 📡 🏈 🔛 省 اضافة دسمة          | (کتاب) / BibID 273386 A+ certification training kit (ه 🔲 🛸                                   |
| 📚 📡 🏈 🛄 省 🗠 اضافة نسخة            | (کتاب) : BibID 154340 Aberration-free refractive surgery (۲ 🔲 🍉                              |
| 📚 📡 🏈 🛄 😭 🗠 اضافة نسخة            | (کناب) / BibID 217255 Access 95 power programming 🛛 (V 🔲 🥯                                   |
| 📚 📡 衫 🔛 😭 🖌 اضافة تسعة 🛛          | (کتاب) / BibID 215850 Access 97 unleashed (۸ 🔲 🥯                                             |
| ی 📚 📚 📡 🏈 🛄 🖹 کا اضافة نسمة       | BibID 356104 Acquisition, tracking, pointing, and laser (٩ 🗖 🛸                               |
| اضافة نسمة 📃 🎓 😭 🗹 🗠 🐚            | bID 345615 Advanced Radiation Sources and Applications (۱۰ 🗖 🍉                               |
| 🐋 📡 🏈 🛄 😭 🖌 اضافة نسعة            | BibID 350004 Advanced Time-Correlated Single Photon (۱) 🗖 🍋 ملف کمبیوتر) Counting Techniques |
| 🐋  爹 🖾 省 🗠 اضافة نسمة             | دورية) .BibID 294186 Advances in laser medicine (۱۲ 🔲 🛸                                      |
| 📚 📝 🎯 🛄 🔁 اضافة نسخة              | (کتاب) BibID 251031 Advances in laser science-III (۱۳ 🔲 🍩                                    |
| 🐋 🚿 🍘 😭 اطافة تسنة                | ملف BibID 352411 Advances in Medical Engineering (ملف 🥅 🦛                                    |

كما يمكن اختيار بيانات محددة من خا نة ا عدادات الطبا عة لتظ هرنتي جة البحث بناءا عليها ، ومنها يتم اختيار عنوان التقرير ، الحقول المطلوب عرضها في التقرير ، عدد الصفوف في الصفحة ، واختيار حجم الخط المطلوب وطريقة ترتيب نتائج البحث سواء بالعنوان او المؤلف ....الخ . وبعد ادخال كافة إعدادات البحث والطباعة يتم الضغط على مفتاح أبدا البحث لعرض نتيجة البحث ، أو الضغط مفتاح التصدير للاكسيل "كما في الشكل التالي :

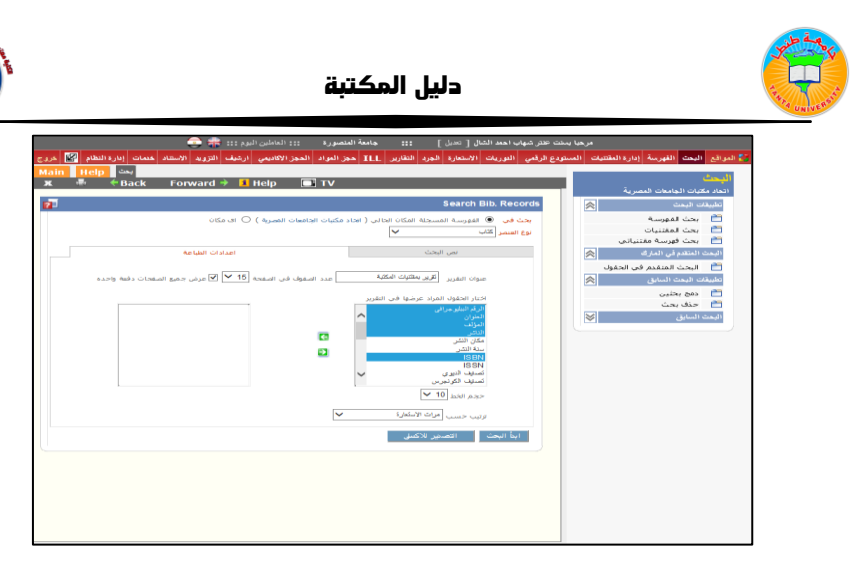

# وتظهر النتيجة كالتالي :

| ĸ •≣• ◆                       | •Back Forward 🔶                                           | 📕 Help 🛛 🗔 T                      | v                                                                            |               |
|-------------------------------|-----------------------------------------------------------|-----------------------------------|------------------------------------------------------------------------------|---------------|
| طياه<br>مكليات الجامعات المصر | اتسل                                                      | تقرير بمقتليات المكتية            |                                                                              |               |
| ISBN                          | الشاشين                                                   | المؤلف                            | العتوان                                                                      | BibID         |
| 97711031779                   | Wolters Ruwer<br>Health/Lippincott Williams &<br>.Wilkins | .Biller, José                     | / Practical neurology visual review                                          | 17. 12.34.71  |
| 974.11.1011041                | Pearson/Longman                                           | .Oshima, Alice                    | / Writing Academic English                                                   | 17.VE.07 (Y   |
|                               | المركز القومى لللاصدارات<br>القانونية،                    | محمد، السيد خلف،                  | ايجار وبيع المحل التجارف والتنازل عن<br>المحال التجارية والصناعية والمهنية / | T) PP(3V+TI   |
| ATTOVOTTA                     | .A-Z                                                      | .Vidal, Margarita                 | : El Último circuito                                                         | IT-VEORE (E   |
|                               | D. Van Nostrand company, inc                              | .Willard, Hobart H                | : Elementary quantitative analysis                                           | 17+VE9A0 (0   |
| 9779773779779                 | الدار المصرية اللبنانية.                                  | أوكسـلاد، كريس.                   | الإلكترونيات :                                                               | 17. 10. 1. (1 |
|                               | دار آمنه للنشر والتوزيع،                                  | فجر، على عبدالله،                 | لغة الإبداع بين القائد الموسيقين والمخرم<br>المسرحين /                       | 17. VOT 19 (V |
|                               | .Där al-'Ilm lil-Maläyin                                  | .Al-Ba`labakki, Munir             | : Al-Mawrid                                                                  | 17.VOTET (A   |
|                               | دار الثقافة العلمية.                                      | محجوب، حسناء<br>محمود،            | اضواء على جانب جديد للاتصال العلمي /                                         | 17.VO97V (9   |
| ۲ - ۲۲۲۰۷۲۷۷۹ - ۲<br>:        | المكتب العربي للمعارف،                                    | بسيونى، راندة عاشور<br>مبدالعزيز، | دور مواقع القنوات التليفزيونية الاخبارية في<br>ظل اندلاع الثورات العربية /   | )Y.V.10.V ()- |
| 9VA 19 + TTVAOV 1             | .tfm Publishing, Limited                                  | Andrews, Sam                      | : Principles of surgery                                                      | 11.000000     |
| 9VA990TAT09TT                 | مركز دراسات الوحدة العربية،                               | زيتوت، محيا.                      | التجارة بالتعليم في الوطن العربي :                                           | 17. 49779 (17 |

ويمكن طباعة هذا التقرير عن طريق الضغط على • طبا عة • ك ما يم كن مشاهدة مارك او النسخ لأى من هذه النتائج عن طريق ال ضغط ع لمى أي مذ ها ك ما هو موضح في الشكل التالي :

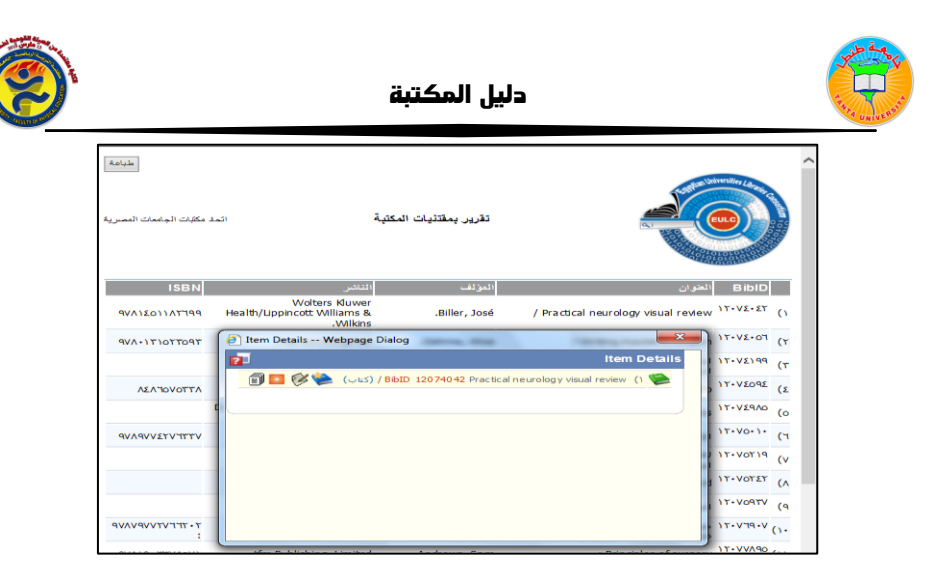

### بحث المقتنيات

من خلال بحث المقتنيات يمكنك البحث عن الذسخ الموجودة بالمكان الحالي أو أي مكان كما يمكنك اختيار نوع الوعاء الذى ترغب في البحث عنه ، و يتم اد خال بيانات البحث مثل ( العنوان ، اسم المؤلف ،رؤوس الموضوعات ، .....) كما يمكنك اختيار سنة النشر وتاريخ التسجيل ، كما يتيح النظام امكانية إدخال تفاصيل خاصة بالنسخة التي ترغب بها مثل الرقم العام او رقم المجلد والبحث عنها .

بعد اختيار بيانات البحث المطلوب ، يتم الضغط على مفتاح • أبدأ البحث • لعرض نتيجة البحث ، أو الضغط مفتاح • التصدير للإكسيل • كما في الشكل التالي :

|                                                                               |                                                                                                    |   | اليحك الكسرية                                                     |
|-------------------------------------------------------------------------------|----------------------------------------------------------------------------------------------------|---|-------------------------------------------------------------------|
| في النقرير<br>C اي حكان                                                       | الطباعة تنبيحة البحث فم بالنشاب لإعدادات الطباعة و حدد الأعمدة التى بود ان تظهر.<br>يحت في (ف) النسبية المسبحاة في المكان الجالي ( الجام مكتبات الجامعات المعربة ) ( |   | بحث الفهرسية<br>بحث المقتنيات                                     |
| احدادات الطياصة                                                               | نمى البحث                                                                                                    |   | حت فهرسة مقتنياتي                                                 |
|                                                                               | نفاصيل الوماء ≫                                                                                                    | * | ليجت المتقدم في الحقول<br>البحث المتقدم في الحقول<br>البحث السابق |
| للوبهات البحث<br>إذا كانت الكلية بالإمية تقلق *                               | نوع العنصر (تقری ۳)<br>نص البحث (الله الي الله الي الله الي الله الي الله الي الله الي الله الي الله الي الله الله                                                   |   | دمج بحلين<br>حذف بحث<br>سرد                                       |
| «نيوولا<br>للبيت من كلميين مما نشرو ب5<br>البيت من كلمتين فريتين نظرة ∽       | معالوة الكلمات الإستقية 💙                                                                                                    |   |                                                                   |
| cytology ~ unological                                                         | الرقم البيليومراقبمثال ١٠٠ لو ٢٠٢٠-٨٤<br>سنة النشرمثال ١٩٨- او ١٩٧٠-٨٩٢<br>سنة النشرمثال ١٩٨- ١٩                                                                     |   |                                                                   |
|                                                                               | ے صوبی میں معین<br>ے صوبی میں کامل<br>ے لیے الاعل                                                                                                    |   |                                                                   |
|                                                                               | تنا ميل النـــــــــــــــــــــــــــــــــــ                                                                                                    |   |                                                                   |
| حالة العنصر المبنى ٧<br>سالة المراجعة مني المالات ٧<br>السماح بالعرض الخلال ٧ | ادیاد اعتبر ۲۰ [د ۲۰<br>ادیاد اعتبر ۲۰<br>ادیاد اعتبر ۲۰                                                                                                    |   |                                                                   |
| لوع الاستمارة<br>علم الملتديات<br>المسماح بالإستمارة                          | المجموعة المتعمى إليها<br>  الاراقار الفاسه<br>  الرقام حافة مجمعة                                                                                                   |   |                                                                   |
| السماع بالجرد المنبح                                                          | 🗔 ارقام التصليف                                                                                                    |   |                                                                   |

وتظهر نتيجة البحث كما في الشاشة التالية ويمكن من خلالها تعديل النسخة ومعرفة بياناتها :

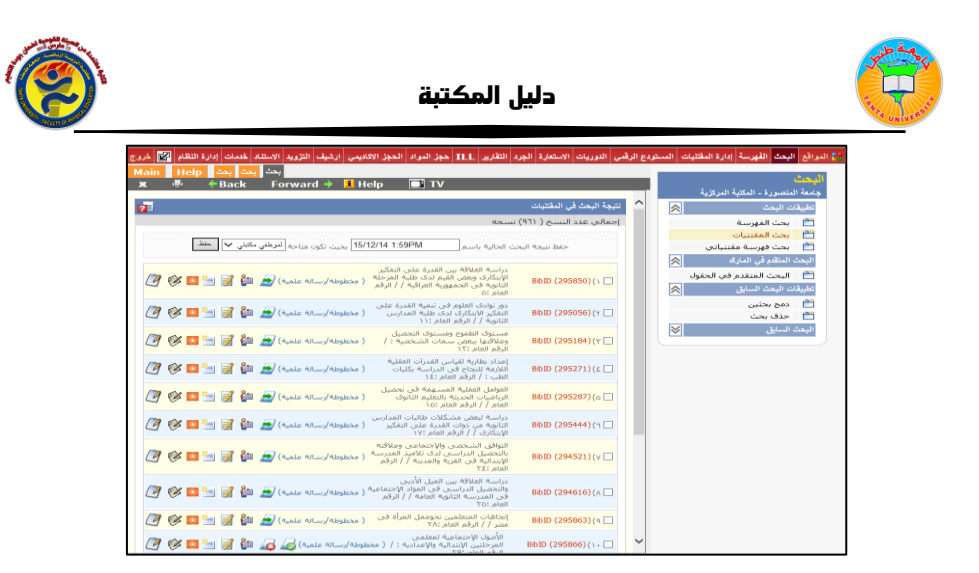

ويمكن حفظ نتيجة البحث للاستفادة منها مرة ثانية وتكون متاحة لموظفي المكتبة وعند الرغبة في عرض النتائج فى صورة تقارير يتم الذهاب لخا نة إعدادات الطباعة : التي سبق عرض إمكانياتها لتظهر بالشكل التالي :

| طباعة<br>لمنصورة<br>المركزية | جامعة ا<br>المكنبة |                  |             |                                   |                                                                                                    |                |                |            |
|------------------------------|--------------------|------------------|-------------|-----------------------------------|----------------------------------------------------------------------------------------------------|----------------|----------------|------------|
| الحالة                       | الديوي             | رقم<br>الإستدعاء | القاشر ISBN | المؤلف                            | العوان                                                                                                    | الرقم<br>العام | BiblD          |            |
| سليم                         | ۱٥٠                | • 01.3 3         |             | عکاشة، محمود<br>فنحی،             | العوامل العقلية المسهمة فى تحصيل الرياضيات الحديثة بالتعليم الثانوى<br>العام /                                                 | ١٥             | <b>ΥΛΥο</b> ΡΥ | 0          |
| سليم                         | 10-                | ۳۷۸.ك م          |             | الکنانی، ممدوح عبد<br>المنعم،     | مكونات القدرة الرباضية وعلاقتها بالتحصيل الرياضى لدى طلاب قسم<br>الرياضيات بكلية التربية /                                     | 17             | 11007          | (7         |
| سليم                         | ۱٥٠                | ۶،۳۷۰,۱۱ د       |             | عبد الغفار، محمد عبد<br>القادر،   | دراسة التنبؤ بمستوف التحصيل المدرسـى من خلال علاقته بيعض<br>العوامل لدى تلاميذالمرحلة الإعدادية /                              | п              | ۴۹۵۸۵۹         | ۳)         |
| سليم                         | ۳۷٥                | ۳۷۵.مر ۱         |             | منصور، أحمد حامد .                | أثر تدريس وحدة المجموعات بإستغدام الوسائل التكنولوجية للتعليم على<br>التفكير الإبتكاري لتلاميذ الصف الأول بالمرحلة الإعدادية / | ۳١             | ۲۹۵۸۸۹         | (٤         |
| سليم                         | ۳۷٥                | 1 ő.TVo          |             | هویدی، بهری الدین<br>عباس ،       | أهم الأخطاء الشائعة في الجبر عند تلاميذ الصف التانى التانوف علمى<br>ووضع مقترحات لعلاجها /                                     | ۲۲             | 190977         | <b>(</b> 0 |
| سليم                         | ۱٥٠                | ú I. 16+         |             | إبراهيم، شهيرة<br>عبدالهادي محمد، | نمو القدرة العددية وتمايزها لدف كل من الجنسين فى المرحلة العمرية<br>من ١١-١٧ عاما /                                            | ٢٣             | ۲۹۵۹٤۸         | (1         |
| سليم                         | 10-                | ۳۷۳.ج ع          |             | جبريل، فاروق السعيد<br>السعيد.    | علاقة الميل العددى وبعض القدرات العقلية بالتحصيل فى الرياضيات لدى<br>تلاميذ المدرسة الثانوية /                                 | ۳۷             | 1909 VO        | <b>(</b> V |
| سليم                         | ۳۷۰                | ۳۷۸.غ ت          |             | غنایم، مهنی محمد<br>ایراهیم       | تقويم أداء معلمي الرياضيات المتخرجين في كليات التربية /                                                                        | ۳۸             | 1909.09        | (^         |

بحث فهرسة مقتنياتى:

يساعد المفهرس في البحث على التسجيلات التي تم اضافة مقتنياته عليها فقط.

حيث يتم البحث باستخدام كلمة معينة ، ويتم تحد يد نوع العذ صر المط لوب البحث عنه ، ومن المكن تحديد مكان البحث ، إما في العنوان ، أو المؤلف ، أو غيرها من نقاط الاتاحة ، وقد يتم تضييق عناصر البحث بتحديد سنة معينة ، أو تحديد تاريخ ادخال معين .

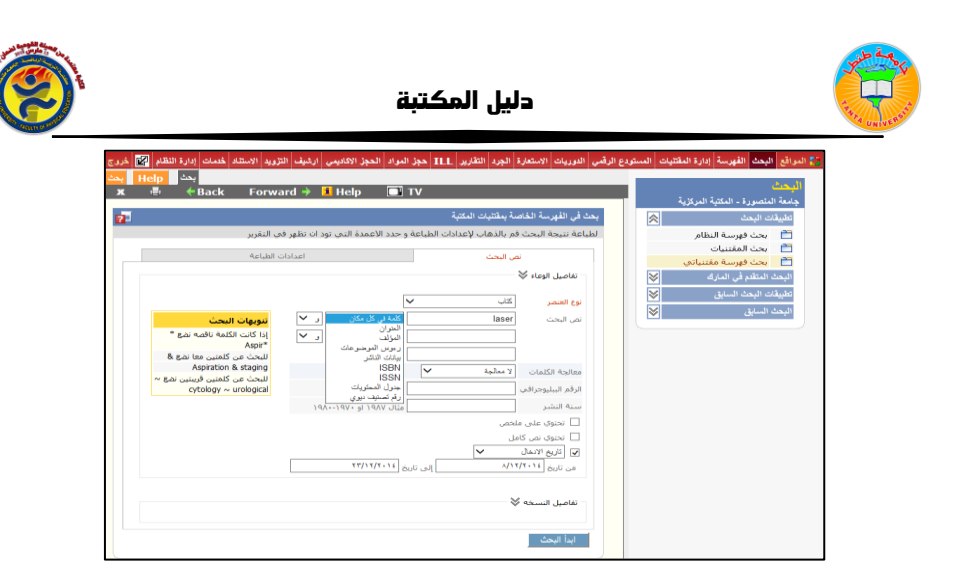

بال ضغط على ابدأ البحث، تظ هر مجمو عمّ التسجيلات الخاصمة بمقتديات المكتبة، كما في الشاشمة التاليم:

|                                                       |               | نتيجة البحث عن الاوعية                                         |
|-------------------------------------------------------|---------------|----------------------------------------------------------------|
|                                                       |               | إجمالي عدد الاوعية (٧) وعاء                                    |
| باسم 💙 المنظلي مكتبتي 💙 🛋                             | الحالية       | حفظ نتيجة البحث                                                |
| اضافة نسخة 🕜 😰 😭 🔯 🎸 📝 👷 🕹 👘 اضافة نسخة               | gemer         | nt and economics (۱ 🗆 📚                                        |
| bbl / (كتاب) 🛃 😰 💓 🎫 💓 💼 🖆 اضافة نسخة                 | D 351         | 394 Management (Y 🗔 🛸                                          |
| اضافة نسخة 🛛 😰 🗊 🎫 🎸 🗹 🛫 اضافة نسخة 🛛                 | perati        | ons management (۳ 🗖 📚                                          |
| به المركزية - مكتبه الكتب الأحنبية ( تقيير            | ۰<br>- المكتب | آخر تعدیل : بتاریخ : ۱/۰٤/۲۰۱۰<br>موقع الفهرسه: جامعه المنصورة |
| النقييم (٥/٠) ممكان 🗸 (تسجيل                          | *             | 😪 ملاحظات الفهرسية (+)                                         |
| 01069cam a22002774a 4500                              |               | Leader                                                         |
| 5                                                     |               | ه ۰۰۰ تاريخ و. وقت آخر. تعا                                    |
| 100401s2000uuuunjudo##fr####000#0#eng#d               |               | ۸۰۰۸. متاصر البيانات تابت                                      |
| 99.70.11 (3                                           |               | ۲۰۰۰, رقم منبط معلیه الطون                                     |
| • ) TT+1T+9TT (3                                      |               | مع بر المربيم التولي المورز.<br>مع بر المراجع الشيط الماليات   |
| DEC) 99025011) (4                                     |               |                                                                |
| DLC (a<br>DLC (c                                      | ""            | مصدل العهريسة                                                  |
| pcc (a                                                | ##            | ٢ ٥ ٠ . رقم الموتوقية . الأ                                    |
| T5155 (a<br>R755 1999. (b                             |               | <ul> <li>هـ. رقم الاستدهام بمكتب</li> </ul>                    |
| ۲۵۸٫٥ (۵<br>۲۱ (۲                                     |               | ۰۸۹ راقم تصنيف ديوري العان                                     |
| .Russell, Roberta S (a                                | #1            | ٦٠, مدخل رئيسي لاسم شخص                                        |
| : Operations management (a<br>/ multimedia version (b | 2.5           | ٢٤٩, حتوان الوحاء                                              |

ويمكن طباعة تقرير البحث باستخدام إعدادات الطباعة ، كما سبق الاشارة اليها في البداية .

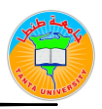

دليل المكتبة

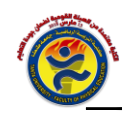

<u>ثانيا–البحث المتقدم في الحقول</u>

# البحث المتقدم فى الحقول

يتيح النظام للمستخدم إمكانيم تحديد شروط البحث ، وزيادتها كلما احتاج لذلك بعد تحديد القائمة التي يبحث بها كما في الشاشة التالية :

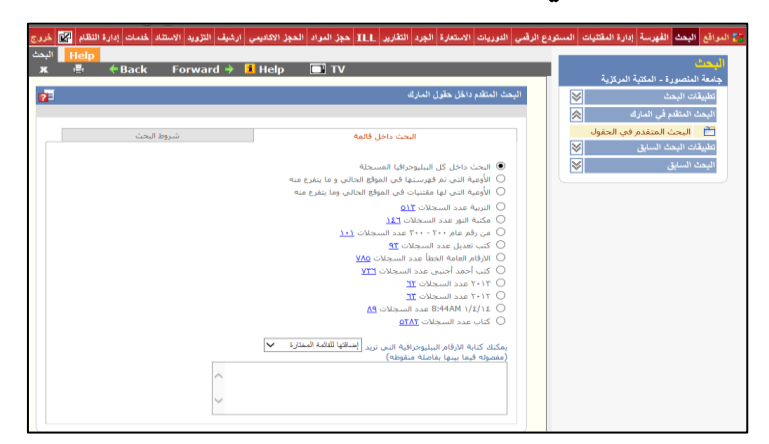

والشاشة التالية توضح كيفية إضافة تاج معين ، أو حقل فرعى ليتم البحث فيه ويمكن تحديد نوع الوعاء وحالة التسجيلة من حيث كونها معتمدة أو مرسلة للاعتماد أو مسودة وتحديد التاريخ ثم نضغط على تنفيذ البحث .

| دع الرقبي الدوريات الاستعارة الجرد التقارير ILL مجز المواد المجز الاكاديمي ارغيف التزويد الاستفاد خدمات إدارة النقام 🕎 خروع                                                                                                    | 🐉 المواقع البحث الفهرسة إدارة المقتنيات المستوه                             |
|----------------------------------------------------------------------------------------------------|-----------------------------------------------------------------------------|
| البحث <mark>Help</mark><br>🗴 🖷 ﴿Back Forward ﴾ 🍯 Help 💽 TV                                                                                                    | ا <b>لبحث</b><br>محمد المتعالم عن المتعالم الم                              |
| البحث المتلفم داخل حقول المارك                                                                                                    | جامعه المنصورة - المكتبة المركزية<br>تطبيقات البحث                          |
| البحث داخل فالمة فروط البحث                                                                                                    | البحث المتقدم في المارك<br>البحث المتقدم في الحقول<br>تائيشات البحث السابة. |
| نوع الوعاء (ليسني عب<br>حالة التسجيلة (ليسني عب<br>شرط الناري (لزيغ الإضاء عب المن ناريخ (١٠٠٢/١١/١/ المن الزيخ (١٠٠٢/١١/١/                                                                                                    | سيدي بين سيني السيني الم                                                    |
| الحقول الثانية.<br>المحمد المحمد المحمة المحمة المحمة المحمد المحمد المحمد المحمد المحمة المحمة المحمد المحمد المحمد المحمد المحم<br>المحمد المحمد المحمد المحمد المحمد المحمد المحمد المحمد المحمد المحمد المحمد المحمد المحمد المحمد المحمد المحمد |                                                                             |
| الحقل الرئيسي<br>الحقل الرئيستي مرجود ♥ الموشرات لها القيمة ♦ ♦ ×                                                                                                    |                                                                             |
| العقل الفرعي<br>الطل الدرعي (مرجد ) له الليمة ( ) X                                                                                                    |                                                                             |
| كلوا البعث                                                                                                    |                                                                             |

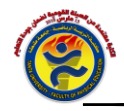

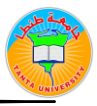

#### <u>ثالثا – تطبيقات البحث السابق</u>

يسمح النظام بحفظ نتيجة البحث التي يتم الحصول عليها واجراء عمليتين عليها هما دمج بحثين وحذف بحث.

### دمج البحثين :

ينقسم الى دمج بحث الببليوجرافيا ودمج بحث المقتنيات فعند حفظ نتائج البحث فى موضوعين أو أكثر متصلين بشكل او بأخر مثل نتيجة بحث عن مصر وأخرى عن ثورة ١٩٥٢ - يمكن عرض نتائج كلا البحثين مجتمعة من خلال هذا الدمج وتظهر النتائج وفقا للشروط التي يتم تحديدها اما اتحاد أو تقاطع أو بدون ثم الضغط على - تنفيذ نتيجة الدمج - كما فى الشاشة التالية :

|                                        | زية         | امعة المنصورة - المكتبة المرة |
|----------------------------------------|-------------|-------------------------------|
| دمج بحثين                              | 8           | تطبيقات البحث                 |
| يمكنك دمج بجثين او اكثر علي حسب الحاجة | ×           |                               |
| دمم يجث السلبوحرافيا                   | ≈           | تطبيقات البحث السابق          |
|                                        |             | 🛅 دمج بحثين                   |
| دمج تتبجه البحث (78233)السليك التنية   |             | 🚞 حذف بحث                     |
| الملد عالية عالية الملد المدارية       | ~           | البحث السابق                  |
|                                        | عدد النتائج | كود اسم البحث                 |
|                                        | (0117)      | ۷۸۰٤۳ التربية                 |
|                                        | (121)       | ۷۷۸۹٤ مکتبة النور             |
| تنينا شرمة السع                        | (۱・۱)       | من رقم عام ۲۰۰ -<br>۲۰۰       |
|                                        | (79)        | ٥٦٧٠٧ كتب تعديل               |
|                                        | (VAo)       | الارقام العامة<br>٤٦٦١٣ الخطأ |
|                                        | (٧٣٦)       | ٤٦٥٩٧ كتب أحمد أجنبى          |
|                                        | (717)       | 1.11 21241                    |
|                                        | (717)       | 1.11 27242                    |
|                                        | (PA)        | 8:44AM 1/2/12 212AT           |

#### وتظهر النتيجة كما بالشاشة التالية:

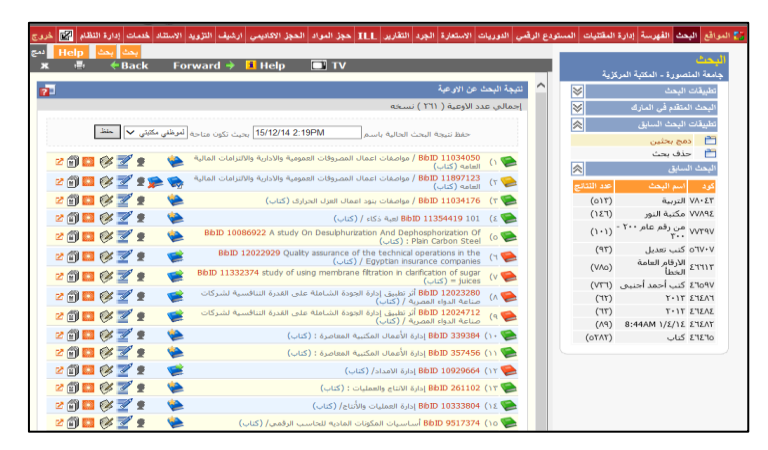

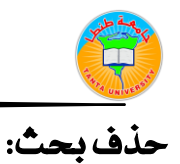

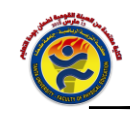

يتيح النظام حذف نتيجة البحث التي تم حفظها من قبل عند انتهاء الحاجة اليها ثم الضغط على • حذف • كما في الشاشة التالية :

| ظام 🛐 خروج                   | شيف التزويد الاستناد خدمات إدارة النا                                                                               | الجرد التقارير ILL حجز المواد الحجز الأكاديمي ار                                                                      | الاستعارة    | دع الرقمي الدوريات       | فتنيات المستوا | المواقع البحث الفهرسة إدارة الم                                                                                                    |
|------------------------------|----------------------------------------------------------------------------------------------------|----------------------------------------------------------------------------------------------------|--------------|--------------------------|----------------|----------------------------------------------------------------------------------------------------|
| eita Help حند<br>ت الله Help | ←Back Forward →                                                                                                    | 🔋 Help 🔲 TV                                                                                                    | -            |                          | ,              | البحث<br>دادية الينصيرية - المكنية المركزية                                                                                                    |
| x                            | ◆ Back Forward →<br>(017)<br>(127)<br>(127)<br>(141)<br>(141)<br>(147)<br>(147)<br>(147)<br>(147)<br>(147)<br>(147) | یرعی فی حذفه<br>اسم البحث<br>البریة<br>می دفر عام ۲۰۲۰۰۰<br>کی تعمل<br>الرفام اعامة الحطأ<br>کی آحمد آجین<br>۲۰۱۲ جبی | يحث الذي<br> | حقّ بحث<br>قم باختبار ال |                | يامة المتمرزة - المكتبة المركز،<br>المحلة المنقر في المزام<br>المحلة المقدر في المزام<br>المحلة المحلة المعلي<br>ألف المحلة المحلة<br>المحلة المحلة<br>المحلة المحلة المحلة |
|                              | (١١)<br>(٨٩)<br>(١٨٦٥)<br>(٢٢٢٥)<br>(٢٦٢١)<br>(٢٦٢٦)                                                                | ۲۰۱۲<br>کتاب<br>کتاب (سائل عربی)<br>نیم؟<br>مسودة ندی                                                                 |              |                          |                |                                                                                                    |

#### <u>رابعا - البحث السابق </u>

يتيح النظام للمستخدم إمكانية حفظ البحث السابق الذى قام به ، ويم كن للمستخدم حفظ أي عدد محاولات البحث ، ويمك نه الا طلاع على هذه المحاولات ، والشاشة التالية توضح امكانية عرض البحث السابق او عرض البحث للطباعة أو تصدير نتيجة البحث لملف اكسل أو عرض بطاقات الفهرسة لنتائج البحث أو إعادة تنفيذ البحث ثم الضغط على-تنفيذ-

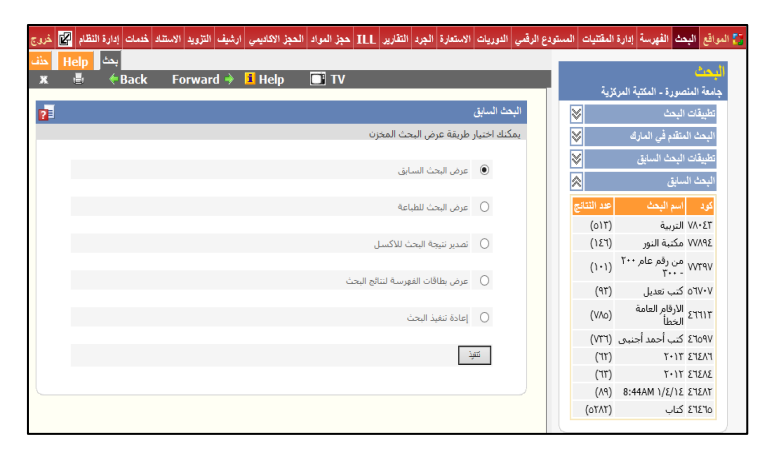

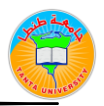

دليل المكتبة

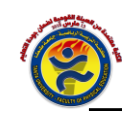

#### وتظهر النتيجة كما بالشاشة التالية

| x             | Help    | دت <mark>بخت</mark><br>Bac <del>(</del> | k Forwa           | nrd 🔶 🧵 Help                       |                                                                                                    | -     | -       |       |   |              |                         | حگ        |
|---------------|---------|-----------------------------------------|-------------------|------------------------------------|----------------------------------------------------------------------------------------------------|-------|---------|-------|---|--------------|-------------------------|-----------|
|               |         |                                         |                   |                                    |                                                                                                    |       |         |       | ~ | زية          | صورة - المكتبة المرة    | معة المند |
| طباعة         |         |                                         |                   |                                    |                                                                                                    |       |         |       |   | $\sim$       | البحث                   | نطبيقات   |
|               |         |                                         |                   |                                    |                                                                                                    |       | 5 15 m  | 5     |   | $\mathbf{i}$ |                         |           |
| لمتصبور<br>ال | جامعة ا |                                         |                   |                                    |                                                                                                    | - 1   |         |       |   | *            | البحث السابق            | طبيقات    |
| عرير          | since.  |                                         |                   |                                    |                                                                                                    |       | and the | and a |   | ~            | سابق                    | اليحث ال  |
|               |         |                                         |                   |                                    |                                                                                                    |       | and the |       |   | عدد الثتانج  | اسم اليحث               | کود       |
|               |         | _ رقم                                   |                   |                                    |                                                                                                    | الرقم |         |       |   | (0117)       | التربية                 | ۷۸۰٤٣     |
| الحاله        | الديوي  | الاستدعاء                               | BN >              | المؤلف التاه                       | العوان                                                                                                    | العام | BibID   |       |   | (127)        | مكتبة النور             | ννλης     |
| سليم          | ٥٤٧     | G S.0ΣV                                 |                   | Gad, Laia<br>Mahmoud               | Synthesis and structural elucidation of<br>certain antimonial schistosomicidal agents                                    | 1     | 14.111  | 0     |   | (1.1)        | من رقم عام ۲۰۰<br>- ۳۰۰ | VVT9V     |
|               |         |                                         |                   | Monamed                            | /<br>Chemical and spectrometric studies of                                                                               |       |         |       |   | (97)         | كتب تعديل               | ٥٦٧٠٧     |
| سليم          | ٥٤٧     | Ν C.οεν                                 |                   | Nasr, Magda<br>Nasr Ahmed          | new nitrogenous heterocyclic compounds<br>/ to be tested as antischistosomal agents                                      | ۲     | ταττλο  | (1    |   | (VAo)        | الارقام العامة<br>الخطأ | 2771)7    |
|               | 7715    | M. 717.) . 8                            | Mohar<br>Mahm     | ned Mahgoub,<br>oud Mohamed        | Investigation Of Scale Formation Water<br>Heater Surfaces With Spectal Reference                                         |       |         |       |   | (٧٣٦)        | كتب أحمد أجنبى          | 2709V     |
| سليم          |         | 1                                       | Ahi               | ned Mahmoud                        | To The Effect Of Scate Formation on The                                                                                  | ٣     | 122007  | (7    |   | (717)        | 1.11                    | 5.121.3   |
|               |         |                                         | amang             | Abd El-Aal, Al                     | Spectral analysis of certain newly                                                                                       |       |         |       |   | (717)        | 1.11                    | ٤٦٤٨٤     |
| سليم          | ٥٤٧     | Α 5.0ΣV                                 |                   | Maher                              | synthesized benzofuran derivatives as anti-                                                                              | ٤     | TV4L•V  | (٤    |   | (٨٩)         | 8:44AM 1/2/12           | ٤٩٤٨٢     |
|               |         |                                         | Ahr               | ned Ahmed                          | / maintacoly agence                                                                                                    |       |         |       |   | (01/11)      | كتاب                    | 27270     |
| سليم          | 3111,2  | S S                                     | Moha<br>Abdel- Me | ned Mohamed<br>Juid Abdel- Meguid  | / Draught in natural Cooling Towers                                                                                      | ٥     | 12207+  | (0    |   |              |                         |           |
| سليم          | ٦٣١,٤   | G. ΠΥΊ, Σ<br>Ε                          |                   | Ghannam,<br>Mohamed Ade<br>Nabeeh. | Effcts of partial injection of compressed air<br>into diesel engine injection system on<br>/ atomization characteristics | ٦     | τλτητο  | (7    |   |              |                         |           |
| سليم          | ۲۲۱,٤   | ۵.۳۳۱,٤<br>I                            |                   | Abd El-Hafiz,<br>Aida              | Investigation of the effect of overlap<br>angle on scavenging and cooling air in four<br>/ stroke supercharged engine    | v     | TATATY  | (v    |   |              |                         |           |
| سليم          | ٥٤٧     | Μ Ο.οεν                                 |                   | Maarouf, Azza<br>.Rashad           | Design synthesis and elucidation of<br>structure of certain novel heterocyclic<br>/ amines as nicotinic ligands          | ^     | 797190  | (^    |   |              |                         |           |
| سليم          | ٥٤٧     | Ε D.οεν                                 |                   | El-Sherbeny,<br>Magda Ahmed        | Design and synthesis of new subhur<br>containing heterocyclic compounds of<br>/ chemotherapeutic interest                | ٩     | 191111  | (٩    |   |              |                         |           |
|               | 051     | ANOSY                                   |                   | Abou El-Dahab,                     | New synthetic alkoxyquinoline derivatives                                                                                |       | TARTIA  | 0.    | ~ |              |                         |           |

ويمكن طباعة التقرير بالضغط على • طباعة •

تجربة المكتبة الرقمية الخاصة ب IEEE Xplore رأكتشف المهارات البحثية الذكية)

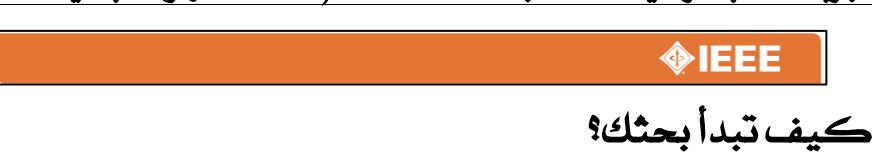

#### يف تبدأ بحثث: - أدخل مصطلح البحث في حقل • البحث الشامل • BOX

- أدخل مصطلح البحث فى حقل البحث الشامل GLOBAL SESRCH BOX فى الصفحة الرئيسية
- فى المستكشف IEEE XPLORE تكون النتائج وفقا للأهم ية والعلاقة بكلمات البحث نفسها .
  - استخدام علامات التنصيص (••) للبحث عن العبارة بالضبط.
- للبحث بالنص الكامل اذهب الى حقل البحث المتقدم Advanced search

|                               | المكتبة                                                                             | دليل                                     |                               |
|-------------------------------|-------------------------------------------------------------------------------------|------------------------------------------|-------------------------------|
|                               | Delivering full text access to the world<br>literature in engineering and technolog | I's highest quality technical<br>gy      | <b></b>                       |
| BROWSE                        | MY SETTINGS V CART                                                                  |                                          | Feedback 👔 Help               |
| Journals & Magazines          |                                                                                     |                                          | •                             |
| Conference Proceedings        |                                                                                     |                                          |                               |
| Standards                     |                                                                                     |                                          |                               |
| Books                         | Se                                                                                  | arch 2,458,168 document                  | CS .                          |
| Educational Courses           |                                                                                     |                                          |                               |
| Technology Surveys            | Sensor network                                                                      |                                          | SEARCH                        |
|                               | Advar                                                                               | nced Search   Preferences   Search Tr    | ps                            |
| BROUGHT TO YOU BY             |                                                                                     | •                                        |                               |
| ACME Corporation              |                                                                                     |                                          |                               |
| Your institute subscribes to: | Group on course                                                                     | •                                        |                               |
| Expert Now, IEL, Standards    | Highlights                                                                          |                                          |                               |
| What can I access?            | Ur                                                                                  | coming Publications in 2009              |                               |
|                               |                                                                                     | new journal titles will be introduced in | 2009 offering an citing array |
|                               |                                                                                     |                                          |                               |
|                               |                                                                                     |                                          |                               |

## كيف تنقح النتائج:

- Refine/ Expand في صفحة الذتائج تحت التذقيح / توسيع الذتائج Expand في صفحة الذتائج Search Within Results المتخدم البحث بالذتائج Refine/ Search Within Results لإد خال مفردات بحثك الاضافية .
- يمكن استخدام علامة Wildcard النجمة (\*) عند بتر أية حروف للكلمة عة على سبيل المثال عند كتابة كلمة \* harvest سيتم استرجاع نتائج البحث المتعلقة بالكلمات ' harvesting ' harvesters ..... المتعلقة بالكلمات '
- وظيفه اطبع ت Type Ahead هي قائمة مساعدة تقترح من قبل قا عدة البيانات تقوم باقتراح المصطلحات التي يمكن البحث بها ، ويمكن استخدام أي من المصطلحات بها بمجرد النقر على احدى تلك الا صطلحات حيث يتم تنفيذ البحث .

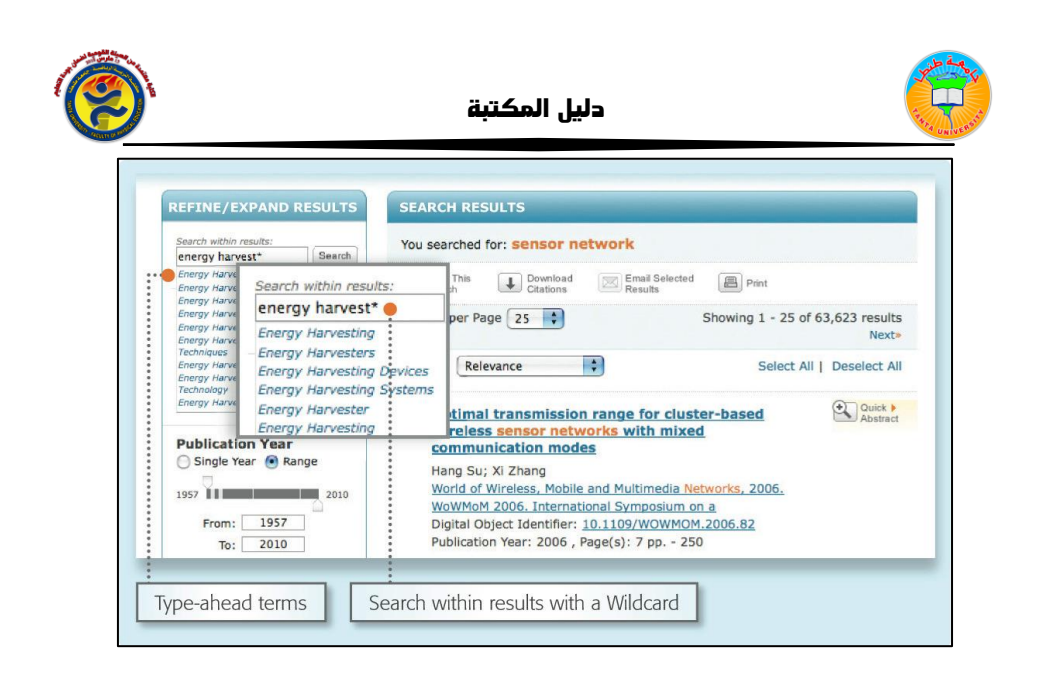

تنقيح البحث بواسطة الاوجه المختلفة :

- في الجانب الايسر من صفحة النتائج يوجد حقل الاوجه Facets مثل المؤلف ،
   حيث تمكن الباحث من تحسين نتائج بحثه .
- على سبيل المثال، لتحديد نتاج بحثك لمؤلف واحد أو لعدد قليل من المؤلفين اختار (المؤلفين) ثم اختار وظيفة • حدث الذتائج • Update Results للوصول الى نتائج البحث المنقحة .
  - عند ظهور نتائج البحث ، ستجد محددات البحث بارزة باللون البرتقالي .
- إن علامة نص كامل خضراء اللون Green Full Text Icon تمكن من المرور الى النص الكامل للوثيقة من خلال اشتراك IEEE Xplore \* .
  - هذه الايقونة غير متاحة في جميع الاشتراكات لأنها تتصل بالنص الكامل .

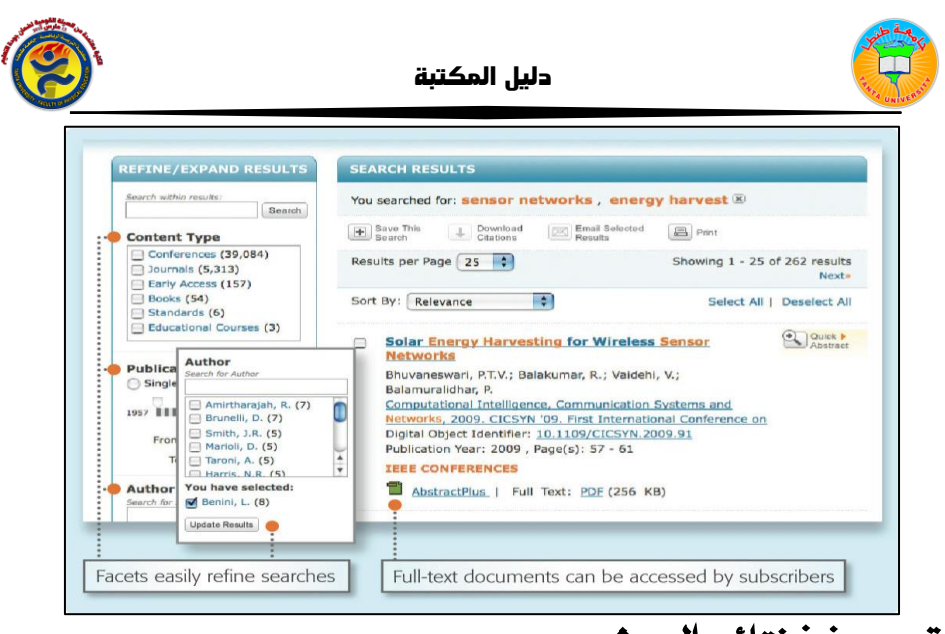

## تحرير فرز نتائج البحث :

- لحذف العناصر من نتائج البحث Search Results اضغط علامة X القريبة للعنصر المراد حذفه .
- استخدم القوائم المنسدلة لتغيير ذتائج بحث صفحة Results Per Page والامر "افحصب" Sort By (مثل: الاحدث اولا، الاقدم اولا ..... الخ).

| You searched for: | sensor networ       | k, energy l    | harvest 🗵     |              |
|-------------------|---------------------|----------------|---------------|--------------|
| You refined by:   |                     |                | •             |              |
| Author: Brupelli, | D. 🗵 🔊              |                |               |              |
| Aution and analy  |                     |                |               |              |
| Save This         | Down Remove         | Email Selected | Print         |              |
| Searon -          | Citable             | Hesuits        | <u> </u>      |              |
| Results per Page  | 25 \$               |                | Showing 1 - 7 | of 7 results |
|                   |                     | 1. A.          |               |              |
| Sort By: Newest   | First 🗘             | · · · ·        | Select All    | Deselect All |
| Relevanc          | e                   |                |               |              |
| Newest F          | irst                |                | at an in      | Quick        |
| Alg Oldest Fi     | rst C C C C         | nergy pream    | ction in      | Abstract     |
| Dat Publicatio    | on Title 7A         | r networks     |               |              |
|                   | THE BOIL            | ini I          |               |              |
| Bergonzini, C     | ., bruneni, D., ben |                |               |              |

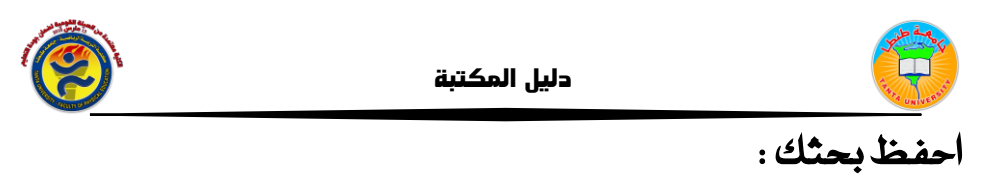

- اضغط -حفظ البحث- Save This Search لحفظ عدد من عمليات البحث . يصل الى ١٥ عملية بحث .
- كلنتيجة بحث محفوظة يمكن ان يتم حفظها على شكل بريد إلكة روني
   Email Alert ، بمعنى انه سيتم ارسال رسالة الكترونية في كل مرة سيتم
   اضافة محتوى مطابق للنتائج في عملية البحث .

| You searche      | ed for: sensor network , energy harvest 🗷                                            |   |
|------------------|--------------------------------------------------------------------------------------|---|
| Save This Search | Download Citations Email Selected Entry Print                                        |   |
| Results pe       | SAVED SEARCH                                                                         | s |
|                  | Address shown is from information saved in your preferences.                         | * |
| Sort By:         | Saved Search Name *:                                                                 | 1 |
|                  | Query: You searched for: sensor network , energy harvest                             |   |
| Stud             | Email<br>Address: j.smRh@ieee.org                                                    | t |
| Rahir            | SET ALERT                                                                            |   |
| D.               | You will receive email alerts whenever new content that matches your saved search is |   |

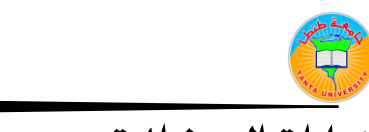

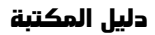

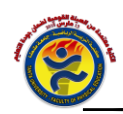

# خيارات البحث المتقدم :

- في صفحة جمل / كلمات البحث المتقدم · Keyword/Phrases ~ Keyword/
   يمكنك تحديد البحث لمجالات محددة ( بما في ذلك النص الكامل ) .
- انتقل الى صفحة اوامر البحث Command Search لاستخدام المنص الحر مع استخدام عوامل البحث البولياني المتقدم مثل درجة القرب NEAR .
- استخدم البحث عن مطبوع ما PUBLICATION QUICK SEARCH للبحث عن بنود محددة مثل الاصدار ، رقم الصفحة أو التاريخ ... الخ
- استخدم برامج التبادل المرجعية وسايتوبيا · CROSSREF and scitopia . org للبحث عن مصادر خارجية .

| dvanced Keyword/Phrases           | Publication Quick Search CrossRef Scitopia.org Preferences ? P |
|-----------------------------------|----------------------------------------------------------------|
| Advanced Search                   | Switch to Command Search                                       |
| Enter keywords or phrases, se     | lect fields, and select operators                              |
| Note: Refresh page to reflect upo | lated preferences.                                             |
| Search : 💿 Metadata Only 📿        | 🗋 🕞 Full Text & Metadata                                       |
|                                   | in Metadata Only                                               |
| AND :                             | in Metadata Oniy 🛟 🖭 🕱                                         |
| AND :                             | in Metadata Only                                               |
|                                   | +_ Add New Line Roset All SEARCH                               |
|                                   |                                                                |
|                                   |                                                                |

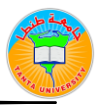

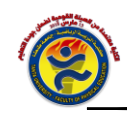

# بنك المعرفة المصري

# خطوات التسجيل على بوابة الطلاب

## البيانات المطلوبة للتسجيل

- الاسم الأول والأخير
- (yahoo & hotmail & Gmail الإيميل الشخصي (yahoo & hotmail & Gmail)
  - رقم التليفون
  - الرقم القومي
  - تاريخ الميلاد
  - ا بيانات الجامعة والكلية والقسم
  - الرقم التاكيدي والموافقة على الشروط والأحكام

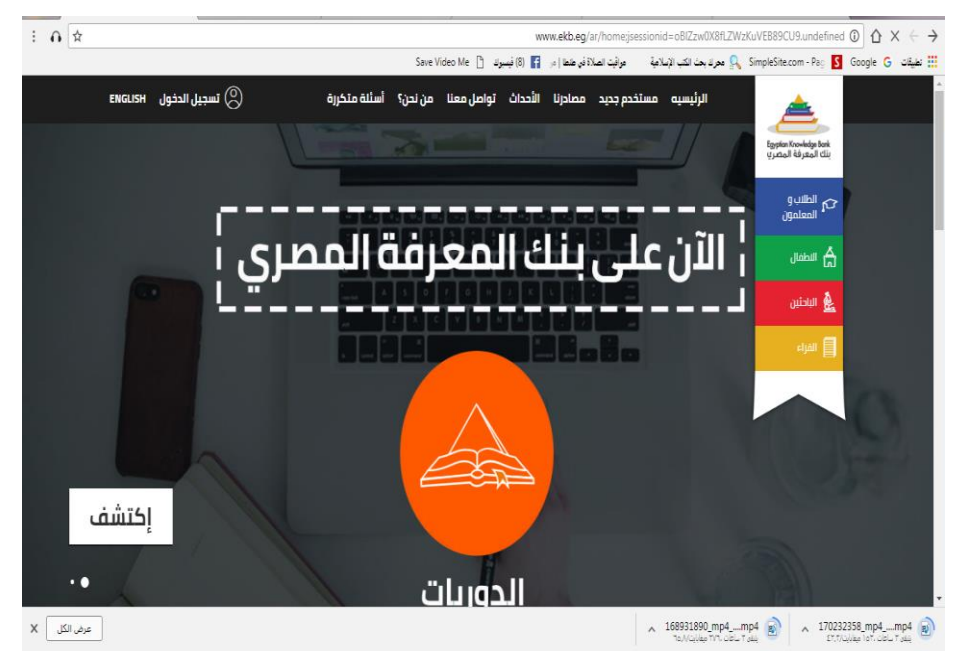

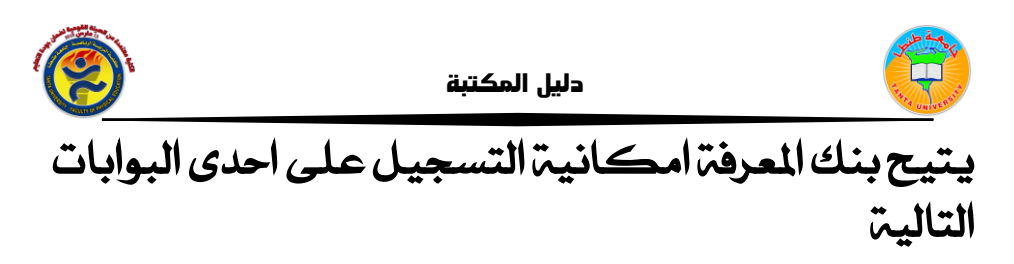

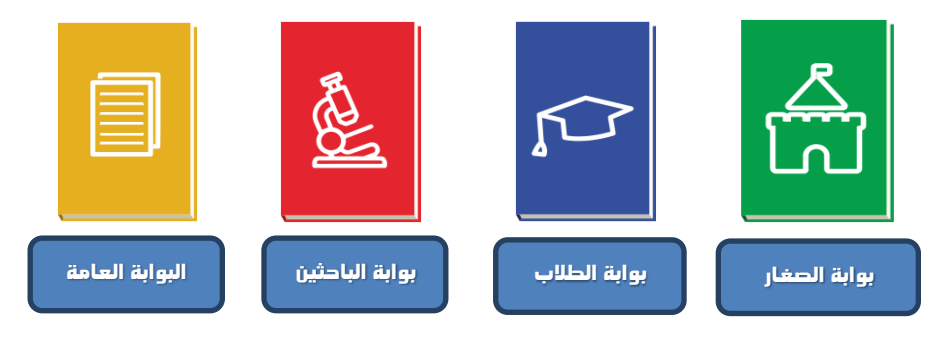

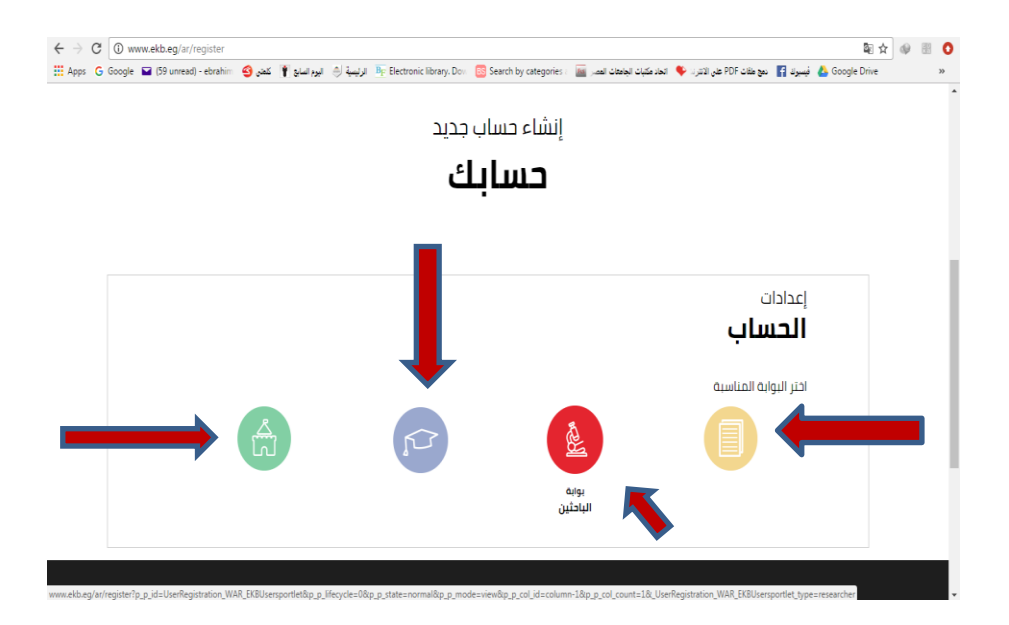

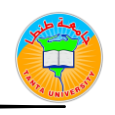

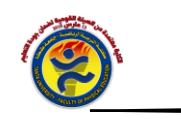

|                     | عنوان البريد الالكتروني          |                                |
|---------------------|----------------------------------|--------------------------------|
|                     | ebrahimnada@yahoo.com            |                                |
|                     | كلمة المرور                      |                                |
|                     |                                  |                                |
|                     | 🛛 مستخدم جديد 🗼 نسيت كلمة المرور |                                |
|                     | دخول                             |                                |
|                     |                                  |                                |
| تواصل معنا          | مساعدة                           | من نحن؟                        |
| f میسبوك<br>• توبتر | کیمیہ الاستحدام<br>مرکز الحدمات  | بنك المعرفة المصري<br>الحصومية |

|                    | ה בכוב             | الشاء دسا               |                            |
|--------------------|--------------------|-------------------------|----------------------------|
|                    | ب بدید             |                         |                            |
|                    | معلمون             | الطلاب و ال             |                            |
|                    |                    | -                       |                            |
|                    |                    |                         |                            |
|                    |                    |                         | معلممات                    |
|                    |                    |                         | شخصية                      |
|                    |                    |                         |                            |
| - free - and       | - <b>1</b> 1       | - fa a                  |                            |
| الاسم الاخير       | ועשם ועבעל         | الاسم اللول             | الاسم الاول                |
| رقم الهاتف المتحرك | رقم الهاتف المتحرك | البريد الإلكتروني       | البريد الإلكتروني          |
|                    |                    |                         |                            |
|                    |                    | تاكيد البريد الإلكتروني | ناخيد البريد<br>الإلكتروني |
| الرقم القومى       | الرقم القومى       | <b> </b>                | تاريخ الميلاد              |
| 0,1,1              | <b>Q 1 1 1</b>     | -                       |                            |

| www.ebb.g/ar/register/p_p_id=UserRegistration_WAR_EKBUs | <b>عکتبة</b><br>ersportlet&p_lifecycle=08 | <b>دلیل الد</b><br>۱۹. میلانه میلانه میلانه میلانه میلانه میلانه میلانه میلانه میلانه میلانه میلانه میلانه میلانه میلانه میلانه می | column-1&p_p_col_count=1&_UserRegi | stration 🖈 : |
|---------------------------------------------------------|-------------------------------------------|----------------------------------------------------------------------------------------------------|------------------------------------|--------------|
|                                                         |                                           |                                                                                                    | معلومات                            | •            |
|                                                         |                                           |                                                                                                    | وظيفية                             |              |
|                                                         |                                           | ٢                                                                                                    | - ulb                              |              |
| منطقة                                                   | منطقة                                     | اختر عنصر                                                                                                    | محافظة                             |              |
| 1                                                       | السنة الدراسية                            | اسم المدرسة                                                                                                    | اسم المدرسة                        |              |
|                                                         |                                           | ۲                                                                                                    |                                    |              |
| اختر عنصر                                               | كلية                                      | اختر عنصر                                                                                                    | جامعة / معهد                       |              |
|                                                         | (هدا الدفل مصنوب)                         |                                                                                                    | (هذا الحقل فضلوب)                  |              |
| شعبة                                                    | شعبة                                      | قسم                                                                                                    | قسم                                |              |
|                                                         |                                           | •                                                                                                    | معلم                               |              |
| âñhin                                                   | منطقة                                     | الإدارة التعليمية                                                                                                    | الإدارة التعليمية                  |              |
| كود المدرسة                                             | <b>کود المدرسة</b><br>(اختياري)           | اسم المدرسة                                                                                                    | اسم العدرسة                        |              |
| اختر عنصر                                               | مدرس مادة                                 | 1                                                                                                    | السنة الدراسية                     |              |

| $ \boldsymbol{ \in }      $ | 🛈 www.ekb.eg/ar/register?p_p_id=UserRegistration_WAR_EKBUsersportlet&p_p_lifecycle=0&p_p_state=normal&p_p_mode=view&p_p_col_id=column-1&p_p_col_count=1&_UserRegistration 🖈                                                                                                    | ]: |
|-----------------------------|----------------------------------------------------------------------------------------------------|----|
|                             | الشروط والأحكام                                                                                                    | *  |
|                             | بموجب الدخول للموقع واستخدامه فإنكم توافقون على هذه الشروط للاستخدام                                                                                                    |    |
|                             | بحنفظ بنك المعرفة بحقة في تعديل هذه الشروط للاستخدام في أي وقت بدون أن نقدم لكم إحطاراً مسبقاً. إن استخدامك للموقع<br>بعد أي تعديلات هخذا سيعتبر في حد ذاته موافقة من حانيك على اتباع هذه الشروط للاستخدام والالتزام بها بحسب تعديلاتها. والتاريخ<br>الأخير تتعديل شروط الاستخدام مبين أدناه.                                      |    |
|                             | 1 - الاستخدام المصرح به للموقع                                                                                                    |    |
|                             | يمختك أن تستخدم الموقع والمعلومات والكتابات والصور و / أو الأعمال الأخرى التي تشاهدها أو تسمعها أو الخبرات الأخرى في<br>الموقع (يشار إليها فردياً أو جماعياً باسم * المحتوى *) فقط لأغراضك الشخصية غير التجارية و / أو للحصول على معلومات بخصوص<br>المنتجات والخدمات التي يستضيفها بنك المعرفة وفقظ بالالتزام بشروط الاستخدام هده. |    |
|                             | 2 - الاستخدام المحظور للموقع                                                                                                    | 1  |
|                             | بموجب دخولك لهذا الموقع فإنك توافق على أنك سوف تمتنع عن أي من التصرفات التالية:                                                                                                    |    |
|                             | <ul> <li>استخدام الموقع بالمخالفة لشروط الاستخدام.</li> <li>استخدام الموقع بالمخالفة اشروط سياسة الاستخدام المقبولة لدى بنك المعرفة.</li> </ul>                                                                                                    |    |
|                             | Refresh CAPTCHA الاستخدام وأوافق عليها<br>الندفق من النص                                                                                                    |    |

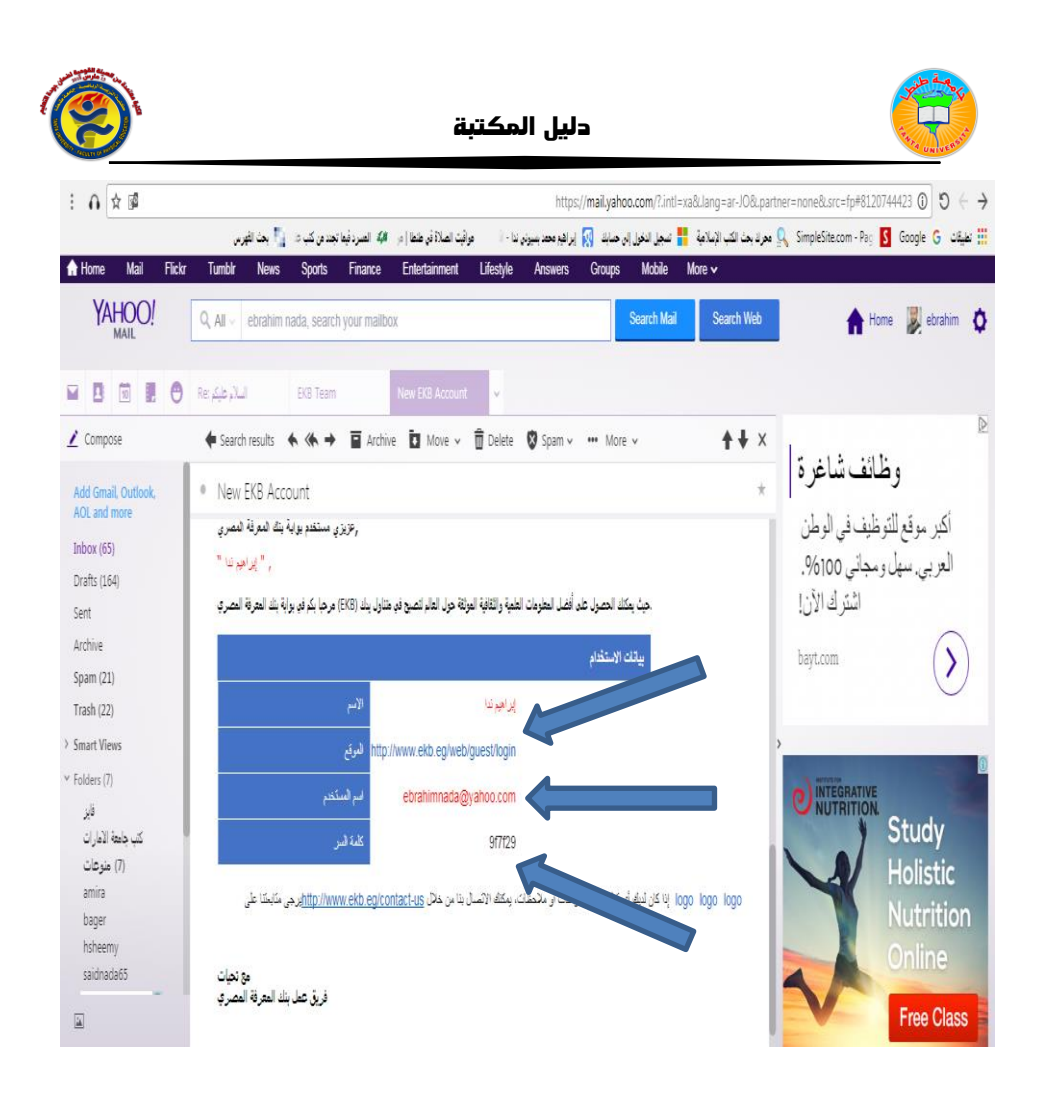

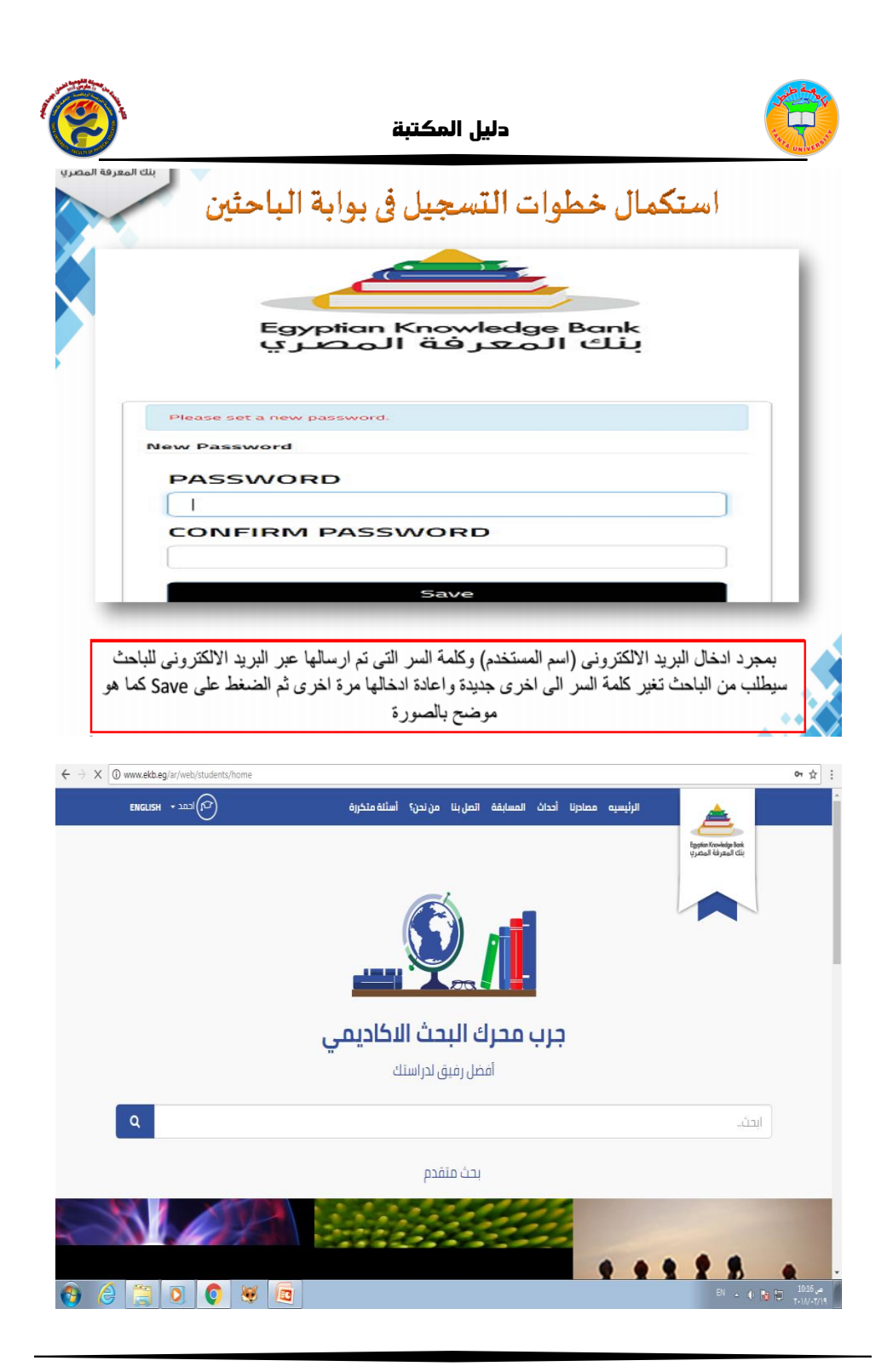

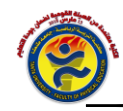

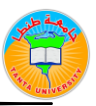

## أسرة التحرير

أ.د/عزة شوقي الوسيمى عميد الكلية

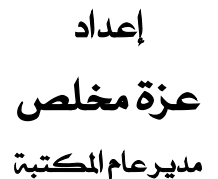

كتابة

الأستاذ / عزة مخلص

السيدة / نسرين محمد قنبر

إخراج

د/أحمد محمد غازي

مدير معامل القياسات

البوابة الالكترونية ملغان وحدة الخدمات التكنولوجية IT